# 旋坤物联网平台

# 快速操作指南

文件版本号: V1.02 日期: 2023-01-18

### 版本信息

| 日期         | 作者  | 版本     | 内容                   | 备注   |
|------------|-----|--------|----------------------|------|
| 2021-06-26 | LFJ | VO. 90 | 草稿                   | 草稿   |
| 2021-06-29 | SXF | VO. 91 | 优化了部分功能              |      |
| 2021-07-24 | LFJ | V0.92  | 更改调试列表页面             |      |
| 2021-8-17  | LFJ | VO. 93 | 新增设备命令               |      |
| 2021-10-10 | LFJ | V0.94  | 替换所有界面               |      |
| 2021-11-19 | LFJ | VO. 95 | 1. 项目监控增加连接图、设备组态、未处 |      |
|            |     |        | 理报警                  |      |
|            |     |        | 2. 修改部分图片            |      |
| 2021-12-05 | LFJ | V0.96  | 1. 修改文件名与平台名称一样      |      |
|            |     |        | 2. 增加物联卡平台功能         |      |
| 2022-01-05 | YY  | V1.00  | 正式发布                 | 正式发布 |
| 2022-09-14 | LFJ | V1.01  | 修改一些文字表述             |      |
| 2023-01-18 | YY  | V1.02  | 更新公司地址信息             |      |
|            |     |        |                      |      |

0 1

2

| 目的                 | 4  |
|--------------------|----|
| 使用指南               | 4  |
| 1.1 登录系统           | 4  |
| 1.2 平台指引           | 5  |
| 1.3 快速搭建项目及设备      | 6  |
| 1.3.1 操作流程         | 6  |
| 1.3.2 创建项目         | 6  |
| 1.3.3 添加设备         | 8  |
| 1.3.4 设备关联         |    |
| 1.3.5 设备添加测点       |    |
| 1.3.6 测点库          | 14 |
| 1.3.7 查看项目下各设备运行情况 | 16 |
| 1.4 报警管理           |    |
| 1.4.1 未处理报警        |    |
| 1.4.2 报警记录         |    |
| 1.4.3 报警联系人        |    |
| 1.5 数据统计           |    |
| 1.6 大屏管理           |    |
| 1.7 设置权限           |    |
| 1.7.1 查看组织类型权限     |    |
| 1.7.2 设置组织类型角色     |    |
| 1.7.3 设置组织权限和角色    |    |
| 1.7.4 添加用户信息       |    |
| 1.7.5 查看用户最终权限     |    |
| 1.8 运维派单           |    |
| 1.8.1 主页           |    |
| 1.8.2 远程升级         |    |
| 1.8.3 工程调试         |    |
| 1.8.4 任务通知         | 43 |
| 1.8.5 物联卡平台        | 44 |
| 制造商信息              | 45 |

### 目录

## 0 目的

通过阅读本操作指南,可以帮助操作人员尽快熟悉旋坤物联监控平台的基本操作。

## 1 使用指南

### 1.1 登录系统

进入网站:打开浏览器输入网站链接,如下图 1.1-1 所示。

登录系统:输入正确的用户名、密码、验证码,然后点击【登陆】按钮,登录成功后进入到大 屏监控界面如下图 1.1-2 所示。

| C | 旋坤物联网平台(由部版) |             | -       |  |
|---|--------------|-------------|---------|--|
|   |              | 账号登录        |         |  |
|   |              | A 请输入您的用户名  |         |  |
|   |              | 合 请输入您的密码   | ©<br>   |  |
|   |              | ◎ 時期人型世時 登录 | 2.40.12 |  |
|   |              |             |         |  |
|   |              |             |         |  |
|   |              |             |         |  |

图 1.1-1

### 注意**:**

◆ 内部入口只允许内部组织用户登录,外部入口只允许外部组织用户登录,不能交叉登录。

◆ 用户名必须加上组织标识,完整的登录帐号为:用户名+@+组织标识。

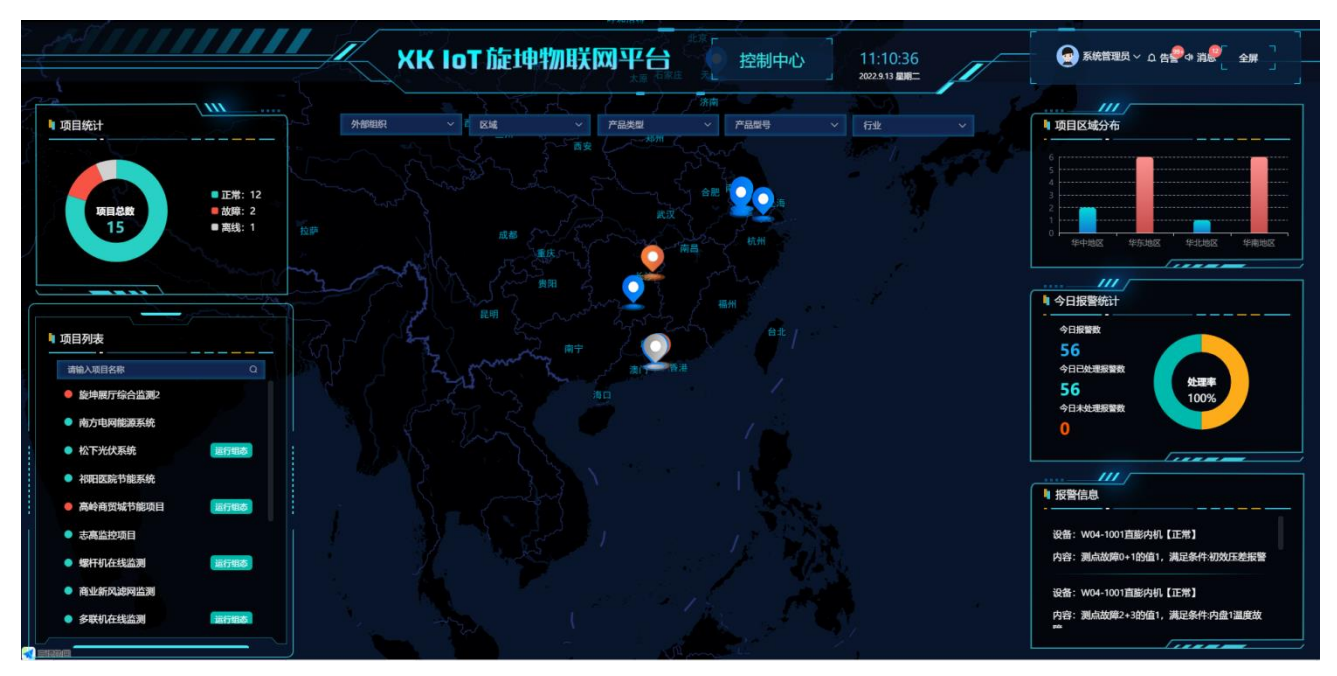

图 1.1-2

▶ 监控平台主界面可以灵活配置,目前配置的内容有:项目统计、项目区域分布、报警信息 等。大屏配置详情参考 <u>1.6</u>。

### 1.2 平台指引

在监控大屏界面点击【控制中心】进入到平台指引界面如下图 1.2-1 所示,平台指引主要统计项目总数、设备总数、设备告警总数和今日未处理告警数等,使操作人员登录系统后可以快速了解系统的整体运行情况。

| 🕒 旋坤物            | 关网平台 peer v235                                                                                                    |                                                                                                    | 15平台 🕢 系統管理员 🗸 🌣 告誓 🗢 消影 🕄 全屏                                                                                                    |
|------------------|----------------------------------------------------------------------------------------------------|----------------------------------------------------------------------------------------------------|----------------------------------------------------------------------------------------------------|
| ⑦ 平台描引           | 至 平台指引                                                                                                    |                                                                                                    |                                                                                                    |
| 项目监控             |                                                                                                    |                                                                                                    | 物出合加快                                                                                                    |
| 合项目管理            |                                                                                                    | 50 50 10 50 10 10 10 10 10 10 10 10 10 10 10 10 10                                                                  | 打工市1 古 末 14<br>了解平台梁构图,快速搭建自己的物联网平台                                                                                                    |
| 86 产品管理          | ·                                                                                                    |                                                                                                    |                                                                                                    |
| ⑦ 物联管理           | 快速指南                                                                                                    |                                                                                                    | 手机端 (小程序)                                                                                                    |
| 直接警察理            |                                                                                                    |                                                                                                    | 0                                                                                                    |
| ○ 消息通知           | · • •                                                                                                    |                                                                                                    |                                                                                                    |
| <b>渝 数据统计</b>    | 新建项目         添加设备           在平台新建项目         项目里面添加设备                                                                               | 选择设备测点 平台查看<br>选择需要监测的设备测点 通过监控大屏和手机端直着数据                                                                           | 0//j                                                                                                    |
| ③ 系统管理           | · • ·                                                                                                    |                                                                                                    | 扫描二维码直接进入小程序(需微信6.5.7版本以上)                                                                                                    |
| Fi 我的日志          | 更新日志                                                                                                    | 系统日志                                                                                                    | 关注公众平台                                                                                                    |
| E 系统日志           | 更新日期: 2022-09-09 版本: V2.5.5                                                                                                    | 上次登录时间 登录次数                                                                                                    |                                                                                                    |
| 母 数据备份           | - 2011年7月22日にした。<br>- 登録発売成化:<br>- 日本: 伊夕の時間建す 来終経式・                                                                               | 2022-09-13 10:34:59                                                                                                 | 55377458394<br>1171525761                                                                                                    |
| ⑦ ★ <del>J</del> | <ul> <li>要新日期:2022-08-29 版本:V2.5.4</li> <li>测点库测点和应该影响点如果技術并得越地址排序时会自动保存排序;</li> <li>组态:描加流动管测照件;</li> <li>了家道加加制联系以手段;</li> </ul> | syadmin 望泉系統           2022-09-1310330           9 syadmin 登泉系統           2022-09-13103459           0 svadmin 登录系统 | 第二章 一日<br>日本<br>第二章 一日<br>第二章 一日<br>第二章 一日<br>第二章 一日<br>第二章 一日<br>第二章 一日<br>日本<br>第二章 一日<br>日本<br>第二章 一日<br>日本<br>第二章 一日<br>日本<br>第二章 一日<br>日本<br>第二章 一日<br>日本<br>第二章 一日<br>日本<br>第二章 一日<br>日本<br>第二章 一日<br>日本<br>月<br>日本<br>日本<br>日本<br>日本<br>日本<br>日本<br>日本<br>日本<br>日本<br>日本<br>日本<br>日本<br>日本 |

图 1.2-1

### 1.3 快速搭建项目及设备

#### 1.3.1 操作流程

新建项目 → 添加物联设备和被监测设备 → 设备关联 → 添加需要 监测的设备测点 → 测点同步 → 平台查看。

#### 1.3.2 创建项目

建立项目信息:建立项目操作之前,**需要先设置厂家、行业、区域**,方便新增项目时可以 直接选用合作商的相关信息。

① 登录系统成功后→点击大屏幕的【控制中心】按钮→选择"系统管理"模块下的"基础数据"→创建厂家、行业、区域,如下图 1.3.2-1 所示。

| ൙ 旋坤物         | 联网平    | <b>P台</b> 内语 | 邸版 v2.5.5         |    |      |       |             | 监控大屏 |    | <b>⋽</b> ⋤⋗ ♀消 <mark></mark> ٷ ∁ 全屏 |
|---------------|--------|--------------|-------------------|----|------|-------|-------------|------|----|-------------------------------------|
| <b>俞 平台指引</b> |        | ➡ 系统         | : <b>管理 /</b> 基础表 | 收据 |      |       |             |      |    |                                     |
| ■ 项目监控        | ~      | 厂家           | 行业                | 区域 |      |       |             |      |    |                                     |
| 可 项目管理        | ~      | 厂家           | 名称                |    | Q 查询 |       |             |      |    | 添加厂家                                |
| <b>※ 产品管理</b> | ~      |              | 厂家名称              |    | 物联标识 | 联系人   | 手机号码        | 地址   | 备注 | 操作                                  |
| ③ 物联管理        | $\sim$ |              | 威凡电力              |    |      | 威工    | 13226452474 |      |    | 编辑 意除                               |
| <u> </u>      | ~      |              | 旋坤                |    |      | 郑工    | 13226452474 |      |    | 编辑 删除                               |
| (小) 消息通知      |        | 厂家           | 行业                | 区域 |      |       |             |      |    |                                     |
| · 动力 数据统计     | ~      | LEF          | 名称                |    | Q 查询 |       |             |      |    | 添加行业                                |
|               | Ť      |              |                   |    | 名称   |       |             | 备注   |    | 操作                                  |
| ⑦ 系统管理        | ^      |              |                   |    | 智能制造 |       |             |      |    | 编辑  删除                              |
| ☆基础数据         |        |              |                   |    | 耗材监测 |       |             |      |    | 编辑  删除                              |
| ☆ 大屏管理        |        |              |                   |    | 智慧消防 |       |             |      |    | 编辑 删除                               |
| ☆ 组织类型权限      |        | 厂家           | 行业                | 区域 |      |       |             |      |    |                                     |
| ☆ 组织机构        |        | 区域           | 名称                |    | Q 查询 |       |             |      |    | 添加区域                                |
| ☆用户管理         |        | -            | 6a 74a            |    |      | 6.T.I |             | 4734 |    | 19/1                                |
| ☆访客管理         |        | LX.Iuki      |                   |    |      | 贝贡入   |             | 爾注   |    |                                     |
| ☆ 超级管理员       |        | > 4          | 华东地区              |    |      |       |             |      |    | 编辑  删除                              |

图 1.3.2-1

② 选择"项目管理"模块下的"项目列表"→点击【添加项目】按钮,弹出新增项目界面,如下图 1.3.2-2 所示,根据添加窗口的提示内容输入项目的相关信息后点击【保存】按钮即可。

| 🕒 旋坤物耳        | 关网平    | 2合 内部版 v2.5.5        |            |             |          | 监控大屏 物印    |            | 系統管理员 🗸 🗅 告誓 🤷 消息 🕄 全屏 |
|---------------|--------|----------------------|------------|-------------|----------|------------|------------|------------------------|
| <b>命 平台指引</b> |        |                      | 目列表        |             |          |            |            |                        |
| → 项目监控        | ~      | e                    | <b>1</b> 5 | <b>a</b> 12 |          | <b>a</b> 2 |            |                        |
| 曰 项目管理        | ~      |                      | 项目总数       | 正常项         | īΞ.      | 故障项目       |            | 高线项目                   |
| ☆项目列表         |        |                      | 新增项目       |             |          |            | ×          |                        |
| ☆项目分组         |        | 状态 ~                 | *项目名称      | 请输入项目名称     | 维修商      | 选择组织       |            | 添加项目                   |
| ☆项目组态库        |        | 项目名称                 | * 所在区域     | 选择区域 ~      | 运维商      | 选择组织       | ~ <b>4</b> | 操作 ☺                   |
| ☆ 设备组态库       |        | <u>旋坤展厅综合出</u><br>测2 | * 所属行业     | 选择行业 ~      | 经销商      | 选择组织       |            | 但态 设备管理 更多 ▼           |
| ☆ 空闲设备管理      |        | 南方电网能源到              | * 所属组织     | 旋坤科技 🗸 🛇    | 供应商      | 选择组织       |            | 組态 设备管理 更多 ▼           |
| 88 产品管理       | ~      | 立                    | * 业主       | 选择组织 >      | 销售员      | 请选择        |            | 但态 设备管理 更多 ▼           |
| ⑦ 物联管理        | ~      | 祁阳医院节能系              | 地址         |             | 投产日期     | □ 选择投产日期   |            | 组态 设备管理 更多 ▼           |
| <u> </u>      | ~      | 癌                    | 经度         |             | 电价       | 请输入电价      |            |                        |
| <⇒ 消息通知       |        | <u>项目</u>            | 纬度         |             | 简介       |            | 0/1000     | 但态 设备管理 更多 ▼           |
| (1) 数据统计      | $\sim$ | 志高监控项目               | 图片         |             |          |            |            | 组态 设备管理 更多 ▼           |
| ⑦ 系统管理        |        | 螺杆机在线监测              |            |             |          |            |            | 组态 设备管理 更多 *           |
|               |        | ala esta sub-11. ede |            | T           |          |            |            |                        |
|               |        |                      |            |             | 取消保存     |            |            |                        |
| 📴 系统日志        |        |                      |            |             | - Part 2 |            |            |                        |

图 1.3.2-2 所示

 ◆ 创建人默认为项目成员,有权限编辑项目的相关信息,非项目创建人员需要有项目编辑的 权限才可以操作项目。

▶ 项目成员:

只有业主才有"项目成员"的权限,业主可以指定由谁来管理当前项目,新建完项目后点击 击【更多-项目成员】按钮,跳转到项目成员界面→点击【添加成员】按钮,弹出新增成员界 面,如下图 1.3.2-3 所示,根据添加窗口的提示内容按需输入即可把项目的授权与他人。

| Ç  | <b>〕旋坤物</b> 耳  | 送网平    | 合 内部版 v2.5.5                |                         |                |         |                  |               | 4              | 监控大屏 | 物联卡平台                  | 系統管理员 ~ 乒 告響 | 🎐 🕸 消🔔 🗋 全屏  |
|----|----------------|--------|-----------------------------|-------------------------|----------------|---------|------------------|---------------|----------------|------|------------------------|--------------|--------------|
| ណិ | 平台指引           |        | • 项目管理 / 项目列:               | 表                       |                |         |                  |               |                |      |                        |              |              |
|    | 项目监控           | ~      |                             | 15                      |                |         | <b>a</b> 12      |               |                | 2    |                        | <b>a</b> 1   |              |
| ٨  | 项目管理           | ~      |                             | 项目总数                    |                |         | 正常项              | 目             | Ľ              | 故障项目 |                        |              | 项目           |
|    | ☆ <b>项目列表</b>  |        |                             |                         |                |         |                  |               |                |      |                        |              |              |
|    | 合项目分组          |        | 状态 ~ 业:                     | 主 ~ 送                   | 释区域 ~          | 行业 ~    | 项目名称             | Q 🖄           | 適 C 重置 Q       | 展开更多 |                        |              | 添加项目         |
|    | ☆ 项目组态库        |        | 项目名称                        | 业主                      | 状态 ≑           | 物联设备    | 被监测设备            | 組态 ≑          | 区域⇔            | 行业≑  | 地址                     | 操作 🛛         |              |
|    | ☆ <b>设备组态库</b> |        | <u>旋坤展厅综合监</u><br><u>测2</u> | 旋坤科技                    | 故障             | 9       | 10               |               | 黄埔区            | 智慧能源 |                        | 组态 设备管理      | 更多 🔹         |
|    | ☆ 空闲设备管理       |        | 南方电网能源系统                    | 旋坤科技                    | 正常             | 1       | 1                |               | 增城区            | 智慧能源 | 广州市增城区                 | 组态 设备管理      | 项目详情         |
| 88 | 产品管理           | ~      | <u>松下光伏系统</u>               | 项目管理 / 项目列表 / 项         | 目成员            |         |                  |               |                |      |                        | 组态设备管理       | 更换业主         |
| 3  | 物联管理           | ~      | <u>祁阳医院节能</u>               |                         |                |         |                  |               |                |      | Richtler               | 组态设备管理       | 更多 🔻         |
| ä  | 报警管理           | ~      | 高岭商贸城节省                     | <b>项目名称</b><br>将阳医皖节榆系统 | 成员名称<br>chenjg | IQ<br>( | <b>白编码</b><br>允许 | 细态设计<br>faiff | <b>选程提择</b>    | Niž  |                        | 伯太 沿各等項      | <b>西</b> 名 • |
| \$ | 消息通知           |        | 项目                          | 和阳医院节能系统                | jiangaw        | 新       | 增成员              |               |                | ×    |                        |              | 29.          |
| ណី | 數据统计           | $\sim$ | 态高温控纵日                      | 和阳医院节能系统                | linfj          |         | * 项目名称           | 初期医院节能系统      | ~ Ø            | 項目成员 | 2000 2000<br>2000 2000 |              | <u>₩</u> ⇒ • |
| ø  | 系统管理           | ~      | <u>繁件机任线监计</u>              |                         |                |         | 项目编辑             |               | * <u>N6077</u> |      |                        | 祖念して後留理      |              |
| 6  | 我的日志           |        |                             |                         |                |         | 项目组态(            |               |                |      |                        |              |              |
| 6  | 系统日志           |        | _                           |                         |                |         | 近程操控             |               | 0/100          |      |                        |              |              |
|    | ○ 在这里输入你要      | 更搜索的内容 |                             |                         |                |         |                  | 1534 (977     | 2              |      |                        |              |              |

图 1.3.2-3

◆ 只有业主才有"项目成员"的权限,业主可指定由谁来管理当前项目。

#### 1.3.3 添加设备

在平台新建完项目后需要在项目里添加设备,设备分为物联设备和被监测设备。 物联设备是指:用于数据采集与传输的物联网设备。 被监测设备是指:用户需要被监测的设备。

1.3.3.1 添加物联设备

建立物联设备信息:选择"项目管理"模块下的"项目列表"→在项目列表选择需要添加设备的项目→点击【设备管理】按钮,跳转到设备关联界面,切换到"物联设备"界面→ 点击【添加设备】按钮,弹出新增设备界面,如下图 1.3.3.1-1 所示,根据添加窗口的提示 内容输入相关的信息后点击【保存】按钮即可。

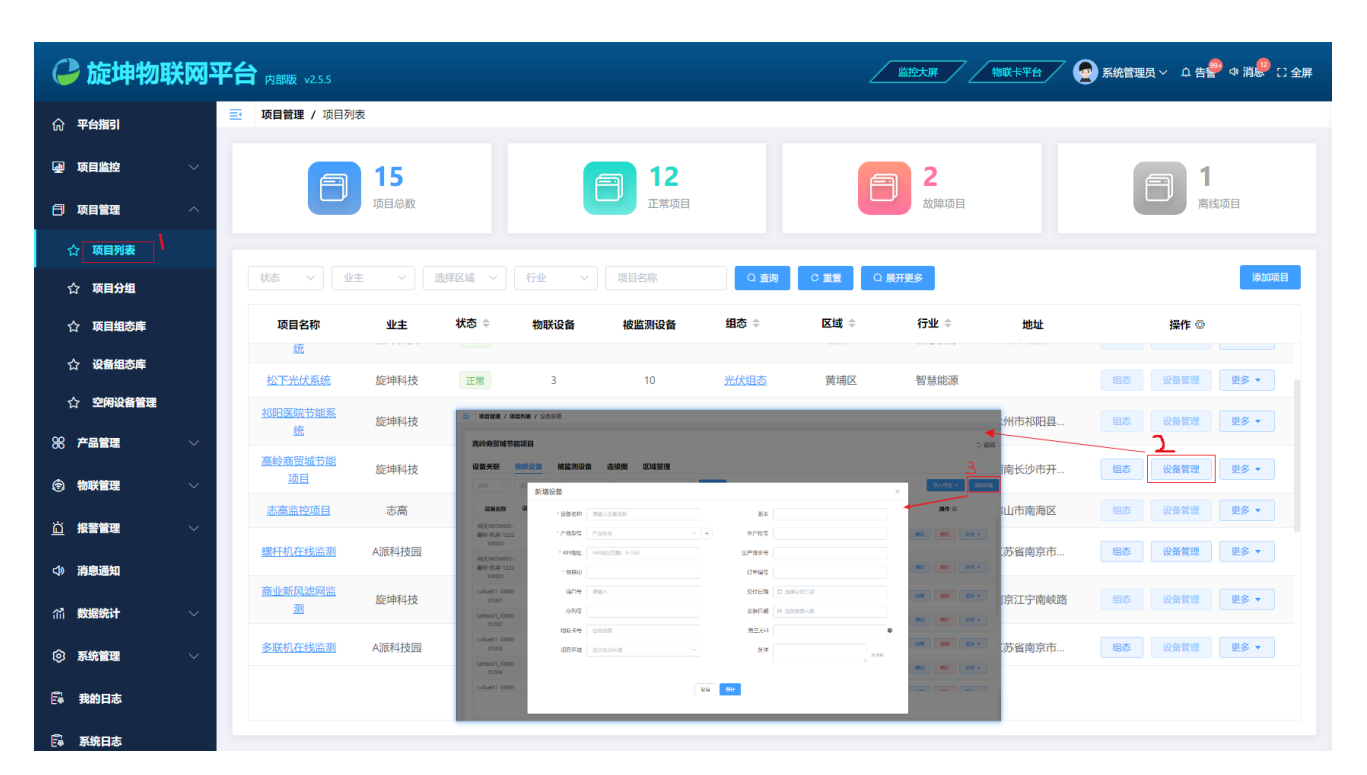

图 1.3.3.1-1

#### 1.3.3.2 添加被监测设备

建立被监测设备信息:选择"项目管理"模块下的"项目列表"→在项目列表选择需要添加设备的项目,点击【设备管理】按钮,跳转到设备关联界面,切换到"被检测设备" 界面→点击【添加设备】按钮,弹出新增设备界面,如下图 1.3.3.2-1 所示,根据添加窗 口的提示内容输入相关的信息后点击【保存】按钮即可。

| 🕝 旋坤物         | 联网马    | 平台 内部版 v2.5.5                   |          |                |       |       | 监控大屏 物联卡 <sup>5</sup> | *合 🕢 🛃 系統 | 當理员 ~ ♀ 告祭 ゆ 消泉 🕄 全屏 |
|---------------|--------|---------------------------------|----------|----------------|-------|-------|-----------------------|-----------|----------------------|
| ① 平台指引        |        | ➡ 项目管理 / 项目列表                   | ¥ / 设备管理 |                |       |       |                       |           |                      |
| ④ 项目监控        | ~      | 高岭商贸城节能项                        | ∃        |                |       |       |                       |           | (5返回)                |
| □ 项目管理        | ^      | 设备关联 物联                         | 设备 被监测设备 | 连接图 区域管理       | !     |       |                       |           |                      |
| ☆ <b>项目列表</b> |        |                                 |          |                | Q 查询  |       |                       |           | 与入 号出 ▼ 添加设备         |
| ☆ <b>项目分组</b> |        | 设备名称                            | 新增设备     |                |       |       |                       | ×         | 操作 ☺                 |
| ☆项目组态库        |        | 商户电动阀1状态-                       | * 设备名称   | 请输入设备名称        |       | 生产批号  |                       |           | 编辑 删除 更多 •           |
| ☆ 设备组态库       |        | (AC220V米集)-10                   | * 产品型号   | 产品型号           |       | 生产流水号 |                       |           |                      |
| ☆ 空闲设备管理      |        | 商尸电动阀1控制-<br>(4J4C-4路继电器)-<br>7 | * 485地址  | 485地址范围: 0~255 | □ 不采集 | 订单编号  |                       |           | 編組 無除 更多 マ           |
| 88 产品管理       | ×      | 机房-电动阀控(3-                      | 端口号      | 请输入            |       | 交付日期  | <b>茴 选择交付日期</b>       |           |                      |
| ⑦ 物联管理        | ~      | 4阀)(6J6C-6路继电<br>器)-13          | 序列号      |                |       | 安装日期  | 國 选择安装日期              |           |                      |
| <u> </u>      | $\sim$ | 机房-电动阀控(1-<br>2阀)(4J4C-4路继电     | 父设备      |                |       | 第三方id |                       | 0         | 编辑 删除 更多 •           |
| 小 消息通知        |        | <u>응응</u> )-7                   | 版本       |                |       | 备注    |                       | 0/100     |                      |
| 们 <b>数据统计</b> | ~      | HD700冷却泵变频<br>器-2#              | 项目区域     | 选择项目区域         |       |       |                       | 10        | 编辑 删除 更多 -           |
| ⑦ 系统管理        | $\sim$ |                                 |          |                |       |       |                       |           |                      |
| 🛱 我的日志        |        |                                 |          |                | 現以    | 消保存   |                       |           |                      |
| 🛱 系统日志        |        |                                 |          |                |       |       |                       |           |                      |

图 1.3.3.2-1

### ▶ 产品型号:

新增设备前可以先设置设备型号,以便新增设备时可以直接选用;选择"产品管理"模块下的"产品列表"→添加产品类型→添加产品,如下图 1.3.3.2-2 所示。

| 🕑 旋          | 坤物联网          | 平台 内部版 v2.5.5  |             |              |                      |          |                      | Z                                                                                                    | 监控大屏        | 物联卡平台 | 7 🤦 系統管 | ⋬⋣⋻⋌⋰≙ 告書 Ф 消 🖗 🖂 | 全屏 |
|--------------|---------------|----------------|-------------|--------------|----------------------|----------|----------------------|----------------------------------------------------------------------------------------------------|-------------|-------|---------|-------------------|----|
| ① 平台指        | 131           | 三 产品管理 / 产品    | 列表          |              |                      |          |                      |                                                                                                    |             |       |         |                   |    |
| 🚽 项目监        | 控 ~           | 请输入类型名称搜       | 家           |              | 产品名称/产品              | 15       | 关联测点库                |                                                                                                    | ✓ Q 查询      |       |         | 3 添加产品            |    |
| 🖯 项目管        | <b>u</b> ~    | 产品类型           |             | 2 + 产品类型     | 产品名称                 | 产品类型     | 产品型号                 | 产品图片                                                                                                    | 測点库         | 厂家    | 备注      | 操作                |    |
| ※ 产品管        | <b>u</b> ^    | 类型名称           | 类别          | 操作           | K2T-RGPS定            | GPS/北斗定  | K2T-RGPS             |                                                                                                    |             |       |         | 复制 编辑 删除          |    |
| ☆ <b>产</b> 日 | 詞表            | 全部<br>GPS/北斗定位 | 模 被监测设备     | 编辑 删除        | 位模块                  | 位模块      |                      | -                                                                                                    |             |       |         |                   |    |
| ☆ 測点         | 点库            | 变压器            | 被监测设备       | 编辑删除         | 高精度环境<br>传咸器         | 风速传感器    | JXBS-3001-F          | • [•                                                                                                    |             | 旋坤    |         | 复制 编辑 删除          |    |
| 合测。          | 氯标签           | 低氮真空炉          | 被监测设备       | <b>编辑</b> 删除 | TR OWNER             |          | -                    |                                                                                                    |             |       |         |                   |    |
| 合产部          | 品类别           | HD700水泵变数      | 5日本部におけてある。 | 编辑 删除        | 配电变压器                | 变压器      | ZHM890               |                                                                                                    | 变压器         |       |         | 复制编辑删除            |    |
| ③ 物联管        | <b>u</b> ~    | 交流汇流箱          | 被监测设备       | 编辑删除         | MK485SC-T7<br>3-6J6C | 继电器      | MK485SC-T7<br>3-6J6C | and the second second s | 继电器         |       |         | 复制 编辑 删除          |    |
| 道服警管         |               | 环境检测仪          | 被监测设备       | 编辑 删除        |                      |          |                      |                                                                                                    |             |       |         |                   |    |
| (小) 消息通      | 知             | 继电器            | 被监测设备       | 编辑  删除       | 特富真空锅<br>炉           | 低氮真空炉    | 特富真空锅<br>炉           | 4 E                                                                                                    | 低氮真空炉       |       |         | 复制编辑              |    |
| 们 数据统        | <del>ऽ।</del> | 光耦隔离模块         | 被监测设备       | 编辑删除         | 10700十万              | 10700-27 | 山口700十石              |                                                                                                    |             |       |         |                   |    |
| ② 系统管        | <b>u</b> ~    | 空气能设备          | 被监测设备       | 编辑 删除        | 变频器                  | 变频器      | 变频器                  |                                                                                                    | 水泵变频器       |       |         | 复制编辑删除            |    |
| 同 我的E        | 志             | 冷却塔            | 被监测设备       | 编辑 删除        | 华为逆变器-               | 逆变器      | SUN2000-36           |                                                                                                    | <u>华为逆变</u> |       |         | 复制编辑删除            |    |
|              | +             | 水泵             | 被监测设备       | 编辑 删除        | 508.0                |          | 共 56 条               | 20条/页 🗸                                                                                                    | < 1 2       | 3 >   | 前往 1 页  |                   |    |
| E® 杀统日       | 志             | ~ 螺杆机          | 被监测设备       | 编辑 删除        |                      |          |                      |                                                                                                    |             |       |         |                   |    |

图 1.3.3.2-2

#### 1.3.4 设备关联

项目添加物联设备后,在设备关联-设备列表里自动关联物联设备(也称为:网关); 被监测设备(也称为:子设备)需要手动关联。

关联子设备:切换到设备关联界面,在设备列表里选中需要添加子设备的网关→点击 【添加子设备的下拉选项】→选择需要添加的子设备后,点击【确定】按钮,如下图 1.3.4-1 所示。

| 🔑 旋            | 申物联网        | 平 | 合 内部版 v2.5.5        |        |       |         |       |     |                      | 监控                       |                    | \$ <del>\$\$\$</del> | 系統管理员 ~ | 🍄 🕫 消🔗 🖸 全屏 |
|----------------|-------------|---|---------------------|--------|-------|---------|-------|-----|----------------------|--------------------------|--------------------|----------------------|---------|-------------|
| 俞平台指引          |             |   | 项目管理 / 项目列表 / 设备管   | 理      |       |         |       |     |                      |                          |                    |                      |         |             |
| ④ 项目监控         | . ~         |   | 高岭商贸城节能项目           |        |       |         |       |     |                      |                          |                    |                      |         | ⇒ 返回        |
| 🖯 项目管理         | · ^         |   | 设备关联 物联设备           | 被监测设   | 备连    | 接图 区域   | 管理    |     |                      |                          |                    |                      |         |             |
| ☆ 项目 死         | 利表          |   | 设备名称                |        |       |         |       | ミノス |                      | Q 查询                     |                    |                      | 添加观点    | 批量操作 ▼      |
| ☆ 项目 <b>5</b>  | 日月          |   | 设备列表                | 显示操作   | 添加网关  | 添加子设备 🗸 | 2.点击下 | 拉选项 | -从现有库导入              |                          | *******            | wintil a marter      |         |             |
| ☆项目            | 自态库         |   | 设备名称                | 状态     | 485地址 | 从现有库导入  |       | 添加  |                      | F培知推图型                   |                    |                      | ×       | R(F         |
| ☆ <b>设备</b> 结  | 自态库         |   | ~ 网关XKGW602-高岭-机房-1 | 正常     | 255   | 255 1   |       |     | 洋美型 ~ 产品語            | 19 × (188)               | 3称 (               | の意思                  |         | 海維制除        |
| ☆ 空 <b>闲</b> 礼 | <b>Q备管理</b> |   | ACDSHP模块机组2(4#~7    | 正常     | 2     | 0 11    |       | 6   | 设备名称<br>IO控制-6J6C-13 | 产品型号<br>MK4855C-T73-6J6C | <b>485地址</b><br>13 | 序列号                  | 当前版本    |             |
|                |             |   | ACDSHP模块机组1(0#~3    | 正常     | 1     | 0 11    |       | 0   | 电动阀控-4路继电器-8         | MK485SC-T73-4J4C         | 8                  |                      |         |             |
| 88 产品管理        | · · ·       |   | > 网关XKGW602-高岭-机房-1 | 正常     | 255   | 6       |       |     | 电母状态-6路光耦隔离-11       | MB-6oim-220              | 11                 |                      |         |             |
| ③ 物联管理         | . ~         |   |                     |        |       |         | ]     |     | LoRa601_1008001001   | XKED601                  | 121                | MXKED601             |         |             |
|                |             |   | 1.在设备列表里选中需要添加      | 子设备的设备 | 윩     |         |       |     | LoRa601_1008001003   | XKED601                  | 123                | MXKED601             |         |             |
| 道报警管理          | · ~         |   |                     |        |       |         |       |     | LoRa601_1008001004   | XKED601                  | 124                | MXKED601             |         |             |
| d. Mada Webe   |             |   |                     |        |       |         |       |     | LoRa601_1008001005   | XKED601                  | 125                | MXKED601             |         |             |
| (1) 消息通知       | l           |   |                     |        |       |         |       |     | LoRa601_1008001006   | XKED601                  | 126                | MXKED601             |         |             |
| 们 数据统计         |             |   |                     |        |       |         |       |     |                      |                          | 127                | MXKED601             |         |             |
|                |             |   |                     |        |       |         |       | 3.4 | 上于设备列衣勾远需要           | 2大杕约丁禄亩                  | < 1 2 →            | 前往 1 页               |         |             |
| ⑦ 系统管理         | ۰ ×         |   |                     |        |       |         |       |     |                      |                          | 20 <b>at</b> 41    | 与主保友                 |         |             |
| 🛱 我的日志         | Ā           |   |                     |        |       |         |       |     |                      | ig:                      | ACR 444            | 记录                   |         |             |
|                | ŧ           | 1 |                     |        |       |         |       |     |                      |                          |                    |                      |         |             |

图 1.3.4-1

#### ▶ 添加子设备:

如果现有库没有想要的子设备,可以点击【添加子设备】按钮,弹出新增设备界面,如下 图 1.3.4-2 所示,根据添加窗口的提示内容输入相关设备信息和需要关联的网关后点击【保 存】按钮,新增成功后会自动关联上网关。

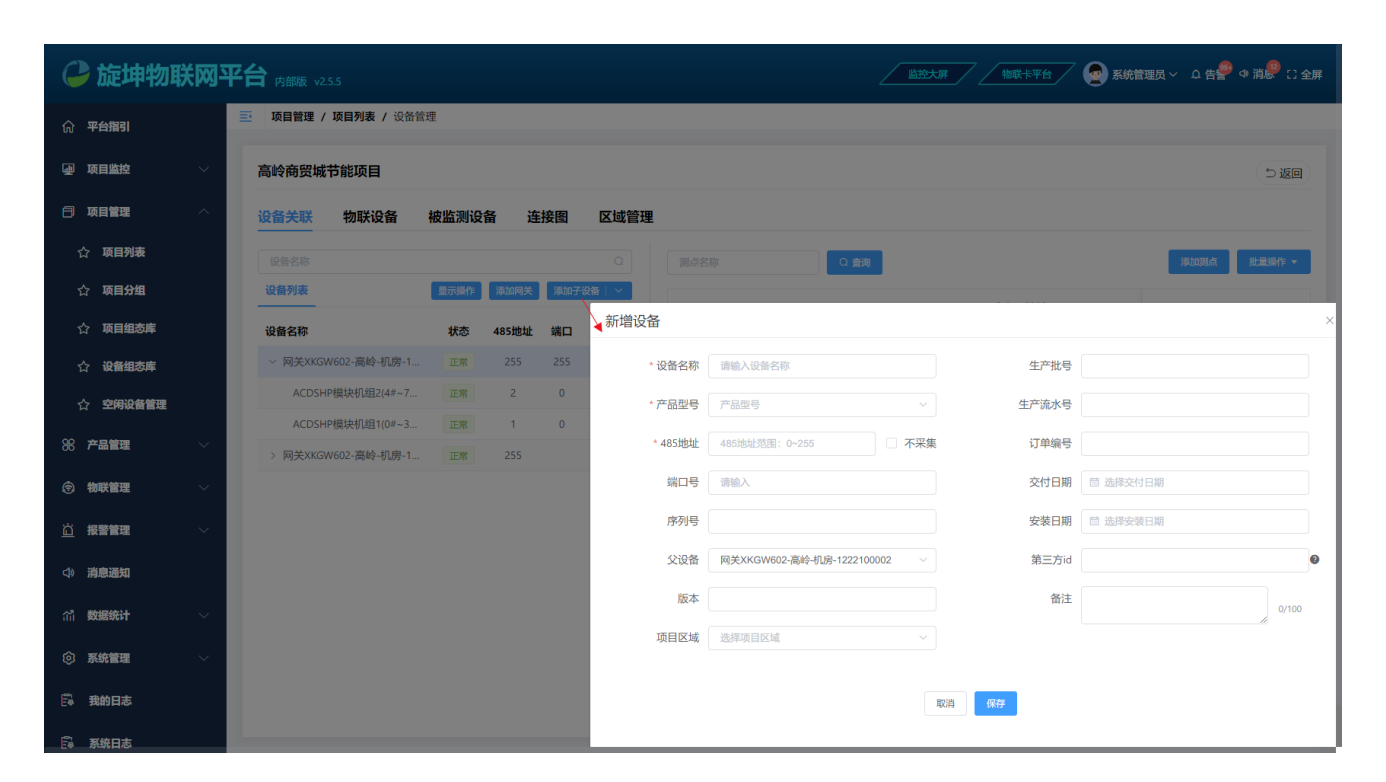

图 1.3.4-2

### 1.3.5 设备添加测点

设备添加测点:在设备列表里选中需要添加测点的设备→点击【添加测点】→点击【设备同步】→点击【一键同步】按钮,把测点信息下载到真实设备上,如下图 1.3.5-1 所示。

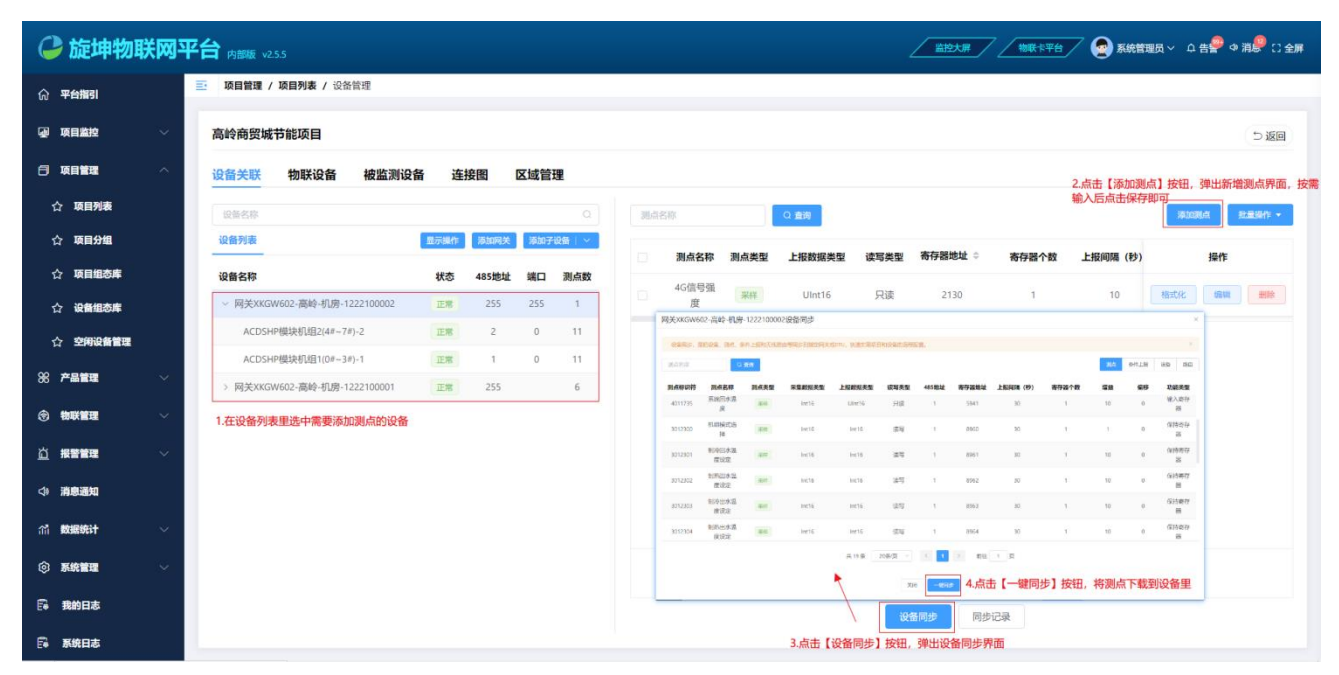

图 1.3.5-1

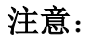

◆ 修改了测点信息或者设备信息需要重新同步,测点同步到设备上才能够正常的采集数据。

#### ▶ 添加测点的方式有3种:

(1) 手动添加测点。

(2) 测点库导入,需要先建立好测点,建立测点详情参考 1.3.6。

(3) 导入数据,需要先导出模板,按照 Excel 文档上的内容填写测点信息,然后导入数据。

| C  | 旋坤物联     | X网平 | <b>台</b> 内部版 v2.5.5 |                |       |     |       |   |       |      |        |      |         |       | <u> </u> | <b>联卡平台</b> | 王統 | 管理员 〜 中告 | 🞐 @ 消🖗 🗋 全屏  |
|----|----------|-----|---------------------|----------------|-------|-----|-------|---|-------|------|--------|------|---------|-------|----------|-------------|----|----------|--------------|
| សិ | 平台指引     |     | · 项目管理 / 项          | <b>目列表 /</b> 设 | 备管理   |     |       |   |       |      |        |      |         |       |          |             |    |          |              |
|    | 项目监控     | ~   | 高岭商贸城节              | 能项目            |       |     |       |   |       |      |        |      |         |       |          |             |    |          | 5 KO         |
| ۸  | 项目管理     | ^   | 设备关联                | 物联设备           | 被监    | 则设备 | 连接图   | Þ | ⊠域管理  |      |        |      |         |       |          |             |    |          |              |
| 1  | ☆ 项目列表   |     | 设备名称                |                |       |     |       |   | 则点名称  |      | Q 査询   |      |         |       |          |             |    | 添加测点     | 批量操作 -       |
| 1  | ☆项目分组    |     | 设备列表                | 显示操作           | 添加同关  | 添加子 | 設計  ~ |   | 測点名称  | 测点类型 | 上报数据类型 | 读写类型 | 寄存器地址 ⇔ | 寄存器个数 | 上报间隔(秒)  | 告警级别        | 増益 | a 9      | 第件           |
| 1  | ☆ 项目组态库  |     | 设备名称                | 状态             | 485地址 | 端口  | 測点数   |   | 4G信号强 |      | Ulot16 | 口法   | 2130    | 1     | 10       |             | 1  | 格式化      | 导出数据         |
| 1  | 公 新知志庫   |     | ~ 网关XKG             | 正常             | 255   | 255 | 1     |   | 度     |      |        | 744  |         |       |          |             |    |          | 导出模板<br>批量排序 |
| 1  | ☆ 空闲设备管理 |     | ACDSHP              | 正常             | 2     | 0   | 11    |   |       |      |        |      |         |       |          |             |    |          | 批量删除         |
|    |          |     |                     |                |       |     |       |   |       |      |        |      |         |       |          |             |    |          |              |

图 1.3.5-2

### ▶ 格式化:

为了更加友好的展示设备采集值,可以根据用户的需求进行展示设备采集值,点击【格式化】弹出格式化显示的页面,选择需要展示的内容,根据添加窗口的提示内容按需输入后点击 【保存】按钮即可,如下图 1.3.5-3 所示。

| 0        | 旋坤物聑            | 关网斗 | 2台 内部版 v2.5.5     |         |       |     |        | 施設大用 / 「地図+1平台 / 😡 系統第連員 ◇ Ω 告号 ◇ 消                       | 🥬 🖸 全屏   |
|----------|-----------------|-----|-------------------|---------|-------|-----|--------|-----------------------------------------------------------|----------|
| ណ៍ ។     | 2台指引            |     | ➡ 项目管理 / 项        | 目列表 / 🗄 | 2备管理  |     |        |                                                           |          |
| a I      | 順目监控            | ~   | 高岭商贸城节能           | 能项目     |       |     |        |                                                           | ∋返回      |
| 8 4      | 目管理             | ~   | 设备关联              | 物联设备    | 被监    | 测设备 | 连接图    | 区域管理                                                      |          |
| 습        | 项目列表            |     |                   |         |       |     |        | Rates Can Rates                                           | 13941F - |
| ☆        | 项目分组            |     | 设备列表              | 显示操作    | 添加网关  | 添加  | 子设备丨 ~ | 3点名称 3点点类型 上报数据类型 读写类型 高存器地址 3 高存器个数 上报间隔(步) 音誉级别 增益 4 操作 |          |
| ☆        | 项目组态库           |     | 设备名称              | 状态      | 485地址 | 端口  | 测点数    | 46倍号强 mm Units 日本 3120 3 310 3 1 10 1 1                   |          |
| 습        | 设备组态库           |     | ✓ 网关XKG           | 正常      |       |     | 1      |                                                           |          |
| ☆        | 空闲设备管理          |     | ACDSHP            | 正常      | 2     | 0   | 11     | 4G信号强度·采样值格式化 ×                                           |          |
| 88 7     | -品管理            | ~   | ACDSHP<br>~ 网关XKG | 正常      | 1     | 0   | 6      | <b>保護分数位</b> 粉遺脈符 熱位解析 將分量示 自主义罪本                         |          |
| ۽ چ      | 时联管理            | ~   | 室外_温              | 正常      | 6     |     | 4      | · 果样值保留: 每面多少位小数位 小数位                                     |          |
| ىرىك     | a file feb year |     | 机房-电              | 正常      | 30    | 0   | 6      |                                                           |          |
| <u> </u> | 習言理             | Ť   | WCFX(H            | 正常      | 25    | 0   | 12     | <b>文</b> (H) <b>9479</b>                                  |          |
| <⊅ ∦     | 總通知             |     | 机房-电              | 正常      | 29    | 0   | 6      |                                                           |          |
| ាំ 🛔     | 如据统计            | ~   | 特富真               | 正常      | 26    | 0   | 15     |                                                           |          |
| ធា       | 、统管理            |     | HD700             | 正常      | 23    | 1   | 4      |                                                           |          |
| ~ *      |                 |     | HD700             | 正常      | 22    | 1   | 4      | 共1条 20余页 ✓ 〈 ↓ 〉 前注 1 页                                   |          |
| E4 1     | 载的日志            |     | HD700             | 正常      | 24    | 1   | 4      | 設備用歩 同歩記录                                                 |          |
| E 1      | 系统日志            |     |                   |         |       |     |        |                                                           |          |

图 1.3.5-3

#### 1.3.6 测点库

为了方便有效的关联设备测点信息,分为物联设备测点和被监测设备测点;测点库相 当于是测点模板,只要项目中设备所需的测点是一样的,只需从测点库导入即可,无须单 独对设备重新添加寄存器。

1.3.6.1 被监测设备测点

建立子设备测点信息:选择"产品管理"模块下的"测点库"→在测点分组列表里选 中需要添加测点的分组→点击【添加测点】按钮,弹出新增测点界面,如下图 1.3.6.2-1 所示,根据添加窗口的提示内容按需输入后点击【保存】按钮即可。

| 🕝 旋坤物I                                                                                                    | 送网平 | 2台内部版 v255                 |             |           |           |          |              | 😡 系统管理员 🗸 🗅 告書 🕈 🤌 消息 🕄 全屏 |
|----------------------------------------------------------------------------------------------------|-----|----------------------------|-------------|-----------|-----------|----------|--------------|----------------------------|
| ☆ 平台描引                                                                                                    |     | 产品管理 / 测点库                 |             |           |           |          |              |                            |
| ④ 项目监控                                                                                                    | ~   |                            |             |           | Q服用       |          | RARD         | 海山湖西 与入归出。 赵振进行。           |
|                                                                                                    | ~   | 测点分组<br>                   | + 制助分组      | 新増測点      |           |          | /            | × 操作                       |
| 88 产品管理                                                                                                    | ~   | 分組名称<br>2 未分组              | 操作          | · 測点名称    | 请输入调点欠款   | 分组       | GPS/北斗定位模块 ~ | 1000 005 ·                 |
| ☆ 产品列表                                                                                                    | _   | GPS/北斗定位模块                 |             | · 测点类型    | 采样 ~      | * 寄存器地址  | 范围: 0~65535  | 1911 1919 + 195 +          |
| ☆ 測点库 1                                                                                                    | _   | 波网寿命                       |             | • 功能类型    | 保持寄存器 🗸 2 | • 寄存器个数  | 1            |                            |
| ☆ 測点标签                                                                                                    | - 1 | 交は書<br>任気真空炉               |             | ・采集数据类型   | 请选择 ~     | •读写类型    | 只读           |                            |
| 公 产品类组                                                                                                    |     | 水聚变频器                      |             | * 偏移      | 0         | * 増益     | 1            | 1111 1112 1115 · ·         |
|                                                                                                    |     | · 逆变器                      |             | * 上报间隔(秒) | 30        | * 上报数据类型 | 諸法様          |                            |
|                                                                                                    |     | 华为逆变器-1                    |             | 日 上报条件    | 选择条件 ~    | 标签       | 清流择 ~        |                            |
| 17 INDEEAU<br>17 INDEEAU<br>17 INDEE |     | ~ 交流汇流箱                    | (MAN) (#10) | 单位        |           | 第三方id    |              | 0                          |
| (A) E49970                                                                                                    |     | DTSF1352_33<br>DTSF1352_34 |             |           |           | 备注       | 0/100        |                            |
|                                                                                                    |     | ~ 环境检测仪                    | (##) (##)   | O         |           | 17-15    |              | 1011 101 215 ·             |
|                                                                                                    | - 1 | PC-4型号_MAP                 |             |           |           | NOT NOT  |              |                            |
| ■ 数据备份                                                                                                    |     | PC-4grg-SIM_               |             |           |           | _        |              |                            |

图 1.3.6.1-1

### ▶ 添加分组:

便于有效的管理测点,可以对测点进行分组管理,点击【添加分组】,弹出新增分组页 面,如下图 1.3.6.2-2 所示,根据添加窗口的提示内容按需输入后点击【保存】按钮即可。

| 🕒 旋坤物         | 联网平 | 2台 内部版 v2.5.5     |           |    |               |         |        |          |                |       | 大屏 物联    | *#6 🖉 🗿 🕅  | 統管理员 ~           | □ 全屏 |
|---------------|-----|-------------------|-----------|----|---------------|---------|--------|----------|----------------|-------|----------|------------|------------------|------|
| ① 平台指引        |     | 产品管理 / 测点库        |           |    |               |         |        |          |                |       |          |            |                  |      |
| • 项目监控        | ~   |                   |           | 新增 | 分组            |         |        |          | ×              |       |          | Rians Find | 点 导入号出 * 技量操作    | •    |
| ☐ 项目管理        | ~   | 测点分组              | + 湖加分組    |    | • 分组名称        | 请输入分组名称 |        |          |                | 寄存器个数 | 上报间隔 (秒) | 告警级别 増益    | 操作               |      |
| 88 产品管理       | ~   | 分组名称              | 操作        | C  | 上级分组          | 请选择     |        |          |                | 1     | 30       | 1          | an Hit ys -      |      |
| ☆ 产品列表        | _   | 未分组<br>GPS/北斗定位模拟 | 400H 400H | c  |               | 取消      | 保存     |          |                | 1     | 30       | 1          | 論紙 土油 更多。        |      |
| ☆ 測点库         |     | 滤网寿命              |           |    |               |         |        |          |                |       | 30       |            |                  |      |
| ☆ 測点标签        |     | 交压器               | 1918 #192 |    | 定频率           | Unitio  | Unitit | POR      |                |       | 30       |            |                  |      |
| ☆ <b>产品类别</b> | _   | 低氮真空炉             |           |    | B化1 额<br>定频率  | UInt16  | UInt16 | 只读       | 1307           | 1     | 30       | 1          | · 编辑 · 册献 · 更多 • |      |
| ③ 物联管理        | ~   | 水泵变频器             |           |    |               |         |        |          |                |       |          |            |                  |      |
| 心 报警管理        | I   | * 建支森<br>华为逆变器-3  |           |    | 电机控制<br>模式 采祥 | UInt16  | UInt16 | 读写       | 13             | 1     | 30       | 1          | 编辑 · 删除 · 更多 ·   |      |
|               | _   | 华为逆变器-1           |           |    |               |         |        |          |                |       |          |            |                  |      |
|               | _   | ~ 交流汇流箱           |           |    |               |         |        |          |                |       |          |            |                  |      |
| (1) 数据统计      | Ň   | DTSF1352_33       |           |    |               |         |        |          |                |       |          |            |                  |      |
| ③ 系统管理        | × I | DTSF1352_34       |           |    |               |         |        |          |                |       |          |            |                  |      |
| 🛱 我的日志        |     | PC-4型号_MAP        |           |    |               |         |        |          |                |       |          |            |                  |      |
| □ 系统日志        |     | PC-4型号-SIM        |           |    |               |         | 共      | 5条 20条/] | <b>夏 ~ (</b> 1 | > 前往  | 1页       |            |                  |      |
|               |     |                   |           |    |               |         |        |          |                |       |          |            |                  |      |

图 1.3.6.1-2

#### 1.3.6.2 物联设备测点

建立物联设备测点信息:选择"物联管理"模块下的"物联测点"→在测点分组列表 里选中需要添加测点的分组→点击【添加测点】按钮,弹出新增测点界面,如下图 1.3.6.2-1 所示,根据添加窗口的提示内容按需输入后点击【保存】按钮即可。

| C   | 旋坤物戰     | 关网3 | ₽é |             |             |       |          |         |             |               | 监控大屏        | ****          |     | ą∨ ρ⋕₽° | ⇒ 消息 [] 全屏  |
|-----|----------|-----|----|-------------|-------------|-------|----------|---------|-------------|---------------|-------------|---------------|-----|---------|-------------|
| ଜ   | 平台指引     |     | 1  | 物联管理 / 物联测点 |             |       |          |         |             |               |             |               |     |         |             |
| æ   | 项目监控     |     |    |             |             |       | 名称       | の意味     |             |               |             | 3<br>观点同步 [第] | 加测点 | 导入导出 🔹  | 就是操作 -      |
| 8   | 项目管理     |     |    | 测点分组        | + 滞加分组      | 3     | 点名称 测点类型 | 采集数据类型  | 上报数据类型 读写类型 | - 寄存器地址 ⇒ 寄存器 | 个数 上报间隔(秒)  | 告警级别 堆        | *#  | 操作      |             |
| 88  | 产品管理     |     |    | 分组名称        | 操作          | 4G    | 新增测点     |         |             |               |             | -             | ×   | Hite    | <b>US</b> • |
| ۲   | 物联管理     |     |    | 未分组<br>波网寿命 |             | 度心    | * 测点名称   | 请输入测点名称 |             | 分组            | 请选择         |               |     |         |             |
| ź   | ? 物联监控   |     |    | LoRa数采终端基础测 |             | -     | * 测点类型   | 采样      |             | * 寄存器地址       | 范围: 0~65535 |               |     | 3418    | 更多 *        |
| z   | 7 物联设备   |     |    | ✓ 4GDTU     | 1994 (1998) |       | * 功能类型   | 保持寄存器   | ~ 2         | * 寄存器个数       | 1           |               |     |         | 更多 *        |
| ť   | ? 产品分组   |     |    | 4G设备基础测点    |             |       | • 采集数据类型 | 请选择     |             | *读写类型         | 只读          |               |     |         | 更多 -        |
| £   | 7 物联测点 1 |     |    | 透传网关基础数据    |             | 地     | * 傧移     | 0       |             | * 増益          | 1           |               |     |         |             |
| ä   | 报警管理     |     |    |             |             |       | ・上报间隔(秒) | 30      |             | * 上报数据类型      | 请选择         |               |     |         | 更多 ▼        |
| \$  | 消息通知     |     |    |             |             | iii   | 上报条件     | 选择条件    |             | 标签            | 请选择         |               | ~ 0 |         | <b>US</b> - |
| ារី | 數据统计     |     |    |             |             |       | 单位       |         |             | 第三方id         |             |               | 0   |         |             |
| 0   | 系统管理     |     |    |             |             | SI SI |          |         |             | 备注            |             | 0/            | 100 |         | 更多 ▼        |
| Ē   | 我的日志     |     |    |             |             | 协     |          |         |             |               |             |               |     |         | 更多 *        |
| 5   | 系统日志     |     |    |             |             |       |          |         |             | 取消 保存         |             |               |     |         |             |
| 8   | 数据备份     |     |    |             |             |       |          |         |             |               |             |               |     |         |             |

图 1.3.6.2-1

### 1.3.7 查看项目下各设备运行情况

#### 1.3.7.1 查看被监测设备的运行情况

查看被监测设备的运行入口有很多,如:从监控大屏幕页面的项目列表进入、从项目管理 模块-项目列表进入、从项目监控模块-设备监控等;下面介绍从"项目监控"模块下的-"项 目监控"入口:

 ① 查看设备的运行情况:选择"项目监控"模块下的"项目监控"→在页面的左边栏选择需要查看的项目→在页面的右边可以切换菜单栏进行查看设备的相关信息,如下图 1.3.7.1-1所示。

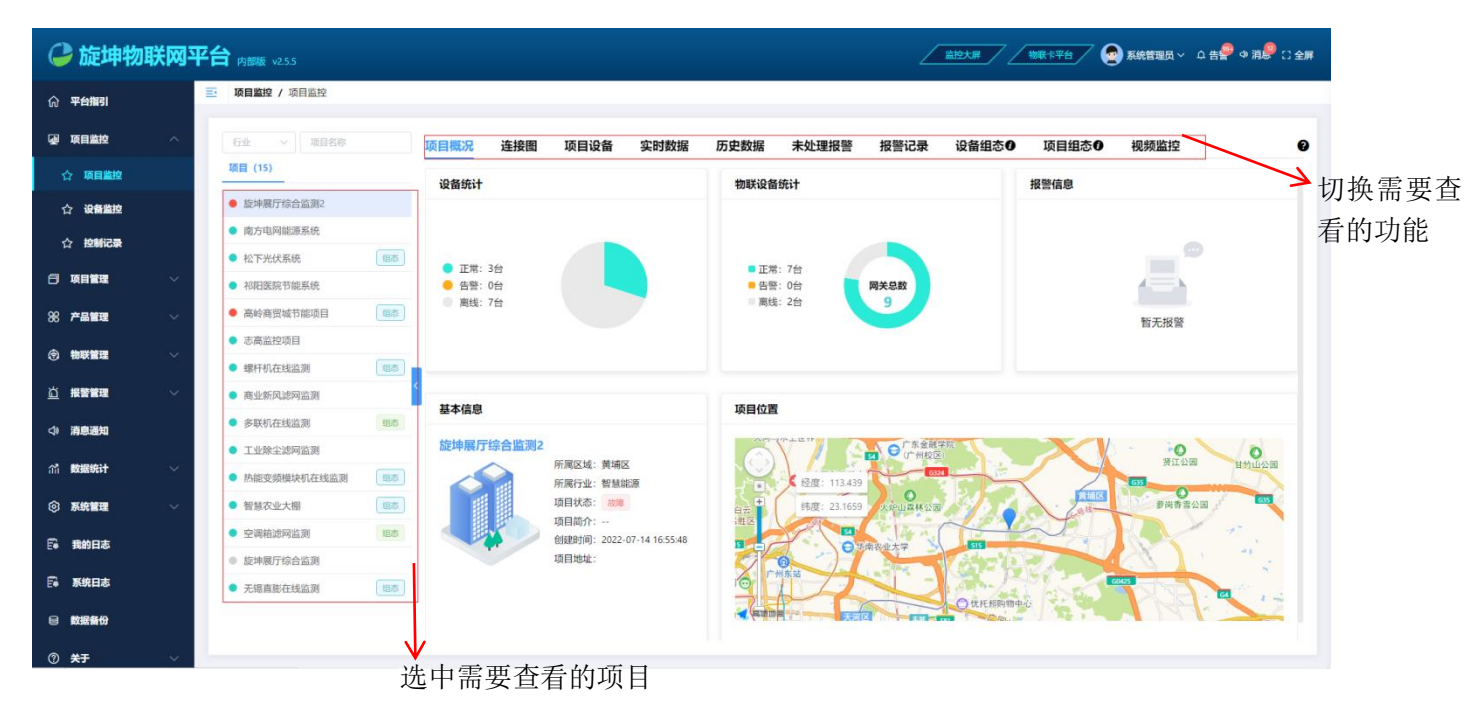

1.3.7.1-1

- ▶ **项目概况:** 查看项目整体的运行情况, 如上图 1.3.7.1-1 所示。
- ▶ 连接图: 全面了解设备的部署架构和连接状态,如下图 1.3.7.1-2 所示。

| 🕝 旋坤牧        | 财网平    | 合 内部版 v25.5                                      |                             |             |                                      |                                     | 监控大屏                                         | ****                       | 系統管理员〜 ↓告撃 ゅ消撃 ∁全 | 罪 |
|--------------|--------|--------------------------------------------------|-----------------------------|-------------|--------------------------------------|-------------------------------------|----------------------------------------------|----------------------------|-------------------|---|
| ⑦ 平台描引       |        | · 项目监控 / 项目监控                                    |                             |             |                                      |                                     |                                              |                            |                   |   |
| 🕢 项目监控       | ~      | 行业 ~ 项目名称                                        | 项目概况 连接圈                    | 项目设备 实时数据   | 居 历史数据                               | 未处理报警                               | 报警记录 设备组态 0                                  | 项目组态❶                      | 视频监控              | 9 |
| ☆ 项目监控       |        | 项目 (15)                                          | Lesson •                    | ✓ 放大 縮小 1:1 | 全用 0 点击设备                            | 音看信号强度                              |                                              |                            | 导航器               | 1 |
| ☆ 设备监控       |        | ● 旋坤展厅综合监测2                                      | Construction (Construction) |             | COTToleviller                        |                                     |                                              |                            | 11                |   |
| ☆ 控制记录       |        | • 南方电网能源系统                                       |                             |             | <u>_</u>                             | •                                   |                                              |                            | j                 |   |
| ☐ 项目管理       | $\sim$ | • 松下光伏系统                                         | 旧石                          |             | K2T-JOPS<br>GPS/1-5240               |                                     |                                              |                            |                   |   |
| ~ +===       |        | • 祁阳医院节能系统                                       | (11.75 )                    |             | <b>T</b>                             |                                     |                                              |                            |                   |   |
| 86 产品管理      | ×      | • 志高监控项目                                         | ( MERCO)                    |             | XXGMMM                               | XNEDB01                             |                                              |                            |                   |   |
| ⑦ 物联管理       | ~      | • 螺杆机在线监测                                        | (4)5                        |             | R#<br>640_3330325969                 | Bitteol                             | _                                            |                            |                   |   |
| 道根警管理        | ~      | • 商业新风滤网监测                                       | <                           |             | XXEDB0-04                            | .0005-3001-                         |                                              | 204000                     |                   |   |
| <⇒ 消息通知      |        | • 多联机在线监测                                        | 细态                          |             | 462_3222600031                       | 民运告惑書                               | DALS XALAS                                   |                            |                   |   |
| A2 8040411   | 155    | • 工业除尘滤网监测                                       |                             |             |                                      |                                     | [                                            |                            |                   |   |
| III KASKATAT |        | <ul> <li>热能变频模块机在线监测</li> </ul>                  | 與态                          | 服用器/TG合     | XXX2194822<br>MIX<br>602_32229900001 | XXXE D401<br>1538<br>601_3220450040 | 360005601 30<br>9510<br>601_3223400042 601_3 | ED001<br>1948<br>122403041 |                   |   |
| ③ 系统管理       | $\sim$ | • 智慧农业大棚                                         | 国志                          |             | a start                              | 2014                                |                                              |                            |                   |   |
| 🛱 我的日志       |        | <ul> <li>空调箱滤网监测</li> </ul>                      | 组态                          |             | XXEDeo1                              | 2033                                |                                              | 6                          |                   |   |
| 🕞 系统日志       |        | <ul> <li> 旋坪廃庁综合监測</li> <li> 工程吉彬去线协调</li> </ul> | 1925                        |             | 601_3220600645                       |                                     | YGA2G7 GI<br>近至许45里 郡田                       | 64503<br>Infedia           |                   |   |
|              |        | <ul> <li>ALTOPHICALLIGNMENT</li> </ul>           | - KEINDA                    |             | XXED001                              |                                     |                                              |                            |                   |   |
|              |        |                                                  |                             |             | 601_3222460644                       |                                     |                                              |                            |                   | l |
| ⑦ 关于         |        |                                                  |                             |             |                                      |                                     |                                              |                            |                   |   |

图 1.3.7.1-2

▶ 项目设备: 查看具体项目下的被监测设备当前状态及基础信息,如下图 1.3.7.1-3 所示。

| 🔑 旋                | 坤物联              | oy<br>平 i | <b>台</b> 内部版 v2.5.5                               |    |       |     |      |      |      |         | Z      | <u> </u>              | 💁 系統管理员 🗸 🗅 告🔗 🧔 消🔗 | 口全屏 |
|--------------------|------------------|-----------|---------------------------------------------------|----|-------|-----|------|------|------|---------|--------|-----------------------|---------------------|-----|
| ☆ <del>平台指</del> 望 | 51               |           | • 项目监控 / 项目监控                                     |    |       |     |      |      |      |         |        |                       |                     |     |
| 🕢 项目监持             | ±,               | ~         | 行业 ~ 项目名称                                         |    | 项目概况  | 连接图 | 项目设备 | 实时数据 | 历史数据 | 未处理报警   | 报警记录   | 设备组态① 项目组态①           | 视频监控                | 0   |
| 合项目                | 监控               |           | 项目 (15)                                           |    | 选择设备  |     | Q 查询 |      |      |         |        |                       |                     | 88  |
| ☆ 设备               | 监控               |           | ● 旋坤展厅综合监测2                                       |    | 设备名称  |     |      |      |      |         | 状态     | 产品型号                  | 485地址               |     |
| ☆ 控制               | 记录               |           | <ul> <li>南方电网能源系统</li> </ul>                      |    | 环境监测仪 |     |      |      |      |         | 正常     | MAP                   | 1                   |     |
| 🗇 项目管理             | z ·              |           | <ul> <li>松下光伏系统</li> <li>如印医院苏始系统</li> </ul>      | 組态 | 1#NBQ |     |      |      |      |         | 正常     | SUN2000-36KTL         | 1                   |     |
| 98 产品管理            |                  |           | ● 高岭商贸城节能项目                                       | 组态 | 汇流箱   |     |      |      |      |         | 正常     | DTSF1352_SIM_SX_09_33 | 2                   |     |
|                    | _                |           | ● 志高监控项目                                          |    | 2#NBQ |     |      |      |      |         | 正常     | SUN2000-36KTL         | 2                   |     |
| ⑦ 物联管              | 2                | ×         | ● 螺杆机在线监测                                         | 组态 | 3#NBQ |     |      |      |      |         | 正常     | SUN2000-36KTL         | 3                   |     |
| 道报警管理              | <b>u</b> `       | ~         | <ul> <li>商业新风滤网监测</li> </ul>                      | ľ. | 6#NBO |     |      |      |      |         | IE/K   | SUN2000-36KTL         | 6                   |     |
| <⇒ 消息通知            | 8                |           | ● 多联机在线监测                                         | 组态 | 7#NBQ |     |      |      |      |         | 正常     | SUN2000-36KTL         | 7                   |     |
| (計) 数据统计           | <del>i</del> t \ | ~         | <ul> <li>工业除尘滤网监测</li> <li>抽修亦何時也却去代达到</li> </ul> | 词志 | 4#NBQ |     |      |      |      |         | 正常     | SUN2000-36KTL         | 4                   |     |
| ② 系统管理             | <b>e</b> ,       | ,         | ● 智慧农业大棚                                          | 组志 | 8#NBQ |     |      |      |      |         | 正常     | SUN2000-36KTL         | 8                   |     |
| E ###0             | -<br>+           |           | <ul> <li>空调箱滤网监测</li> </ul>                       | 组态 |       |     |      |      |      |         |        |                       |                     |     |
| Fe actions         | -6-              |           | ● 旋坤展厅综合监测                                        |    |       |     |      |      |      |         |        |                       |                     |     |
| Fi 系统日7            | <u>ة</u>         |           | ● 无锡直膨在线监测                                        | 组态 |       |     |      |      |      |         |        |                       |                     |     |
| 局 数据备              | 8                |           |                                                   |    |       |     |      |      | 共    | 10条 < 1 | > 前往 1 | 页                     |                     |     |
| ⑦ <del>关于</del>    |                  |           |                                                   |    |       |     |      |      |      |         |        |                       |                     |     |

图 1.3.7.1-3

▶ 实时数据:能够看到设备实时采集的数据,及时的关注参数实时信息,如下图 1.3.7.1-4 所示。

| 실 旋坤物)          | 联网平台   | 合 内部版 v2.5.5                 |      |          |                   | 盆腔大屏                                                                                                    | 物紙卡平台 🕢 系統管理员 〜 🗘   | .告祭 ゆ消祭 🕻 全屏 |
|-----------------|--------|------------------------------|------|----------|-------------------|----------------------------------------------------------------------------------------------------|---------------------|--------------|
| ⑦ 平台指引          |        | • 项目监控 / 项目监控                |      |          |                   |                                                                                                    |                     |              |
| ④ 项目监控          | ^      | 行业 > 项目名称                    | 项目概况 | 连接圈 项目设备 | 。 实时数据 历史数据 未久    | 业理报警 报警记录 设备组态●                                                                                                 | 项目组态① 视频监控          | Ø            |
| ☆ 项目监控          |        | 项目 (15)                      | 选择设备 | ~ 輸入測点名  | ( 査询 ) 自民         | 动刷新                                                                                                    |                     |              |
| ☆ 设备监控          |        | ● 旋坤展厅综合监测2                  |      | 082P     | 测点名称              | 测古病                                                                                                    | 꼬차에                 | 出作           |
| ◇ 均能记录          |        | ● 南方电网能源系统                   |      | 2000     | and and the       | a minimum and a minimum and a minimum and a minimum and a minimum and a minimum and a minimum and a minimum and | 2002 00 53 57 00 01 | 3#1F         |
| 14 Martinet     |        | ● 松下光伏系统                     | 5    | 2#INDQ   | PAO-RIT           | U                                                                                                    | 2022-09-13 17.09.04 | 00,9230.08   |
| □ 项目管理          | $\sim$ | ● 祁阳医院节能系统                   |      | 2#NBQ    | 电网C相电压            | 1                                                                                                    | 2022-09-13 17:09:04 | 历史数据         |
| 88 产品管理         | ~      | ● 高岭商贸城节能项目                  | 5    | 2#NBQ    | 电网B相电流            | 0                                                                                                    | 2022-09-13 17:09:04 | 历史数据         |
| <b>A</b>        |        | ● 志高监控项目                     |      | 2#NBQ    | 电网C相电流            | 3                                                                                                    | 2022-09-13 17:09:04 | 历史数据         |
| (1) 初联首堆        | ~      | • 螺杆机在线监测                    | 5    | 2#NBQ    | 电网频率              | 0                                                                                                    | 2022-09-13 17:09:04 | 历史数据         |
| <u>芯</u> 报警管理   | $\sim$ | <ul> <li>商业新风滤网监测</li> </ul> | <    | 2#NBQ    | 功率因数              | 0                                                                                                    | 2022-09-13 17:09:04 | 历史数据         |
| ↓ 消息通知          |        | ● 多联机在线监测                    | 5    | 2#NBQ    | 逆变器效率             | 0                                                                                                    | 2022-09-13 17:09:04 | 历史数据         |
|                 |        | <ul> <li>工业除尘滤网监测</li> </ul> |      | 2#NBQ    | 逆变器状态             | 19                                                                                                    | 2022-09-13 17:09:04 | 历史数据         |
| 们数据统计           | ~      | ● 热能变频模块机在线监测                | 5    | 2#NRO    | 当于终值有功功率          | 0                                                                                                    | 2022.09.13 17:09:04 | 医白疹加         |
| ③ 系统管理          | $\sim$ | ● 智慧农业大棚                     | 5    | 2:110-Q  |                   | •                                                                                                    | 2022 00 10 17 00 01 | 177,2000     |
|                 |        | • 空调箱滤网监测                    | 5    | 2#NBQ    | 有切切率              | U                                                                                                    | 2022-09-13 17:09:04 | 860829000    |
| E-# #881912-85- |        | ● 旋坤展厅综合监测                   |      | 2#NBQ    | 无功功率              | 0                                                                                                    | 2022-09-13 17:09:04 | 历史数据         |
| 🛱 系统日志          |        | ● 无锡直膨在线监测                   | 5    | 2#NBQ    | 输入总功率             | 0                                                                                                    | 2022-09-13 17:09:04 | 历史数据         |
| ◎ 数据备份          |        |                              |      |          | 共 357 条 20条/页 🗸 1 | 2 3 4 5 6 … 18 >                                                                                                | 前往 1 页              |              |
| ⑦ <del>关于</del> | $\sim$ |                              |      |          |                   |                                                                                                    |                     |              |

图 1.3.7.1-4

- ◆ 启动自动刷新按钮,根据设置的上报间隔时间进行刷新上报数据;不启动自动刷新,则需 要手动点击查询按钮,列表的数据才会刷新。
- ◆ 外部组织的用户如果想查看被授权项目下的被监测设备数据,需要联系内部组织人员授权 查看被监测设备的数据。
- 历史数据:可以查看设备相关寄存器的历史数据,能以列表、曲线图方式展示,如下图 1.3.7.1-5 所示。

| ൙ 旋坤物耳       | 送网平台   | <b>台</b> 内部版 v255            |                 |                    |                              | Z                                                                                                    | <u> </u>                       | 🧟 系統管理员 🗸 🗅 告음 🍄 ゆ 消息 🖓 🗋 全屏          |
|--------------|--------|------------------------------|-----------------|--------------------|------------------------------|----------------------------------------------------------------------------------------------------|--------------------------------|---------------------------------------|
| ⑦ 平台描引       | Ξ      | • 项目监控 / 项目监控                |                 |                    |                              |                                                                                                    |                                |                                       |
| @ 项目监控       | ~      | 石业 > 页目名称                    | 项目概况 连接圈        | 项目设备               | 实时数据 历史数据                    | 未处理报警 报警记录                                                                                                    | 设备组态 0 项目组态 0                  | 视频监控                                  |
| ☆ 項目监控       |        | 项目 (15)                      | 变压器             | → 基准大气压 0          | 9 +3 V 0 2                   | 022-09-12 17:15:16                                                                                              | 15:16 Q. 查询                    | 导出数据                                  |
| ☆ 设备监控       |        | ● 旋坤展厅综合监测2                  |                 |                    | -O- #                        | 准大气压 油温 2 油温                                                                                                    | 相对压力                           |                                       |
| ☆検護記录        |        | • 南方电网能源系统                   | 110             |                    |                              | The second second second second second second second second second second second second second second second se | The shares                     |                                       |
|              |        | • 松下光伏系统                     | 85              | . dik              |                              |                                                                                                    |                                |                                       |
| 日项目管理        | ×      | • 祁阳医院节能系统                   | 88              | TTN .              |                              |                                                                                                    |                                |                                       |
| 88 产品管理      | $\sim$ | • 高岭商贸城节能项目                  | 66              | 1.                 |                              | An .                                                                                                    | Mat I                          |                                       |
| ③ 物联管理       | ~      | <ul> <li>志高监控项目</li> </ul>   |                 | V MY AG            |                              | L I FULL                                                                                                    |                                | 2022-09-13 15:38:01                   |
|              |        | • 螺杆机在线监测                    | us 44           | 1.                 | ALL ALL                      | A. M. MA                                                                                                    | A AN MARY TAR                  | <ul> <li>基准大气压 45</li> </ul>          |
| 白根警管理        | $\sim$ | <ul> <li>商业新风滤网监测</li> </ul> | 22              | - 1 'W. J          |                              | MILL AND MILLAND                                                                                                |                                | ● 油温 2 S                              |
| ◆ 消息通知       |        | ● 多联机在线监测                    |                 | m                  | C- MANAMAN MA                | Charles Man                                                                                                    | Mar Vila                       | <ul> <li>相对压力</li> <li>1</li> </ul>   |
| A2 #04030424 |        | • 工业除尘滤网监测                   | 2022-09-13 05   | 55:31 2022-09-13 ( | 07:30:31 2022-09-13 09:05:31 | 2022-09-13 10:40:31 2022-09-1                                                                                   | 3 12:15:31 2022-09-13 13:50:31 | 2022-09-13 15:25:31 2022-09-13 17:00: |
| ili BUSEDET  | Ť      | • 热能变频模块机在线监测                | 明态              |                    |                              |                                                                                                    |                                |                                       |
| ③ 系统管理       | $\sim$ | ● 智慧农业大棚                     | 田市              |                    |                              |                                                                                                    |                                |                                       |
| 一我的日志        |        | • 空调箱波网监测                    | 国志              |                    |                              |                                                                                                    |                                |                                       |
| -            |        | ◎ 旋坤展厅综合监测                   | 平和市内            | a                  | 基准大气压 (10Pa)                 | 油温 2                                                                                                    | 油量                             | 相对压力                                  |
| Ee 系统日志      |        | ● 无锡直膨在线监测                   | 目本 2022-09-13 1 | 7:15:01            | 6                            | 0                                                                                                    | 0                              | 17                                    |
| ■ 数据备份       |        |                              | 2022-09-13 1    | 7:14:31            | 0                            | 0                                                                                                    | 1                              | 18                                    |
| @ <b>#</b> ∓ |        |                              |                 |                    |                              |                                                                                                    |                                |                                       |

图 1.3.7.1-5

▶ 未处理报警:可以快速的查看项目未处理的报警设备,如下图 1.3.7.1-6 所示。

| 🔑 旋坤物联网羽            | <b>区台</b> 内邮版 v2.5.5                                      |                         |       |            |       |                        | Z     | 监控大屏 物                              |                       | ♀告祭 � 消祭 ひ全師 |
|---------------------|-----------------------------------------------------------|-------------------------|-------|------------|-------|------------------------|-------|-------------------------------------|-----------------------|--------------|
| ☆ 平台指引              | ■ 项目监控 / 项目监控                                             |                         |       |            |       |                        |       |                                     |                       |              |
| ☑ 项目监控 ∧            | 行业 > 项目名称                                                 | 项目概况 连接图                | 项目设备  | 实时数据       | 历史数据  | 未处理报警                  | 报警记录  | 设备组态❶                               | 项目组态 0 视频监控           | 0            |
| ☆项目监控               | 项目 (15)                                                   | 告警级别 ~ 选择设备             |       | 选择观点       |       | <ul><li>① 开始</li></ul> | 日期 至  | 结束日期                                | (2) 査询 (2) 重置         |              |
| ☆ 设备监控              | <ul> <li>旋坤履厅综合监测2</li> <li>南东市网份项系统</li> </ul>           | 设备名称                    | 告誓测点  | 測点值        | 告警级别  | ÷                      | 告誓状态  | 告誓内容                                | 采样时间 ⇔                | 操作           |
| ☆控制记录               | <ul> <li>ND-25-3162835582</li> <li>松下光伏系统</li> </ul>      | W05-1直膨内机【告<br>磬】       | 故障0+1 | 1          | 提示    |                        | 产生    | 第0位产生告警:初郊<br>压差报警                  | 2022-09-13 16:51:39   | 处理           |
|                     | <ul> <li>初阳医院节能系统</li> <li>高岭商贸域节能师目</li> </ul>           | W05-1直膨内机【告<br>警】       | 故障2+3 | 1          | 提示    |                        | 产生    | 第0位产生告警:内盘<br>温度故障                  | 1 2022-09-13 16:51:39 | 处理           |
| 00 <b>「</b> m 目 元 → | <ul> <li>志高监控项目</li> </ul>                                | W05-1直膨外机1【告<br>警】      | 故障0+1 | 1          | 提示    |                        | 产生    | 第0位产生告警: E06<br>外机1缺相               | 2022-09-13 16:51:39   | 处理           |
| ○ #警管理 ∨            | <ul> <li>螺杆机在线监测</li> <li>商业新风滤网监测</li> </ul>             | < W05-1直影外机1【告<br>警】    | 故障2+3 | 1          | 提示    |                        | 产生    | 第0位产生告警: EO81<br>1//电流过大            | ; 2022+09+13 16:51:39 | 处理           |
| ◇ 消息通知              | • 多联机在线监测 组态                                              | W05-1直影外机2【告<br>警】      | 故障0+1 | 1          | 握示    |                        | 产生    | 第0位产生告警: E06<br>外机1缺相               | 2022-09-13 16:51:39   | 处理           |
| (計) 数据统计 🛛 🗸 👋      | <ul> <li>工业除尘滤网监测</li> <li>热能变频模块机在线监测</li> </ul>         | W05-1直影外机2【告<br>警】      | 故障2+3 | 1          | 搬示    |                        | 产生    | 第0位产生告警: E081<br>1#电流过大             | 2022-09-13 16:51:39   | 处理           |
| ⑥ 系统管理 🗸 🗸          | ● 智慧农业大棚 组志                                               | W04-1001直膨内机<br>【告警】    | 故障0+1 | 1          | 提示    |                        | 产生    | 第0位产生告警:初效<br>压差报警                  | 2022-09-13 16:51:39   | 处理           |
| □ 我的日志              | <ul> <li>空调箱滤网监测</li> <li>追求</li> <li>旋坤展厅综合监测</li> </ul> | W04-1001直膨内机<br>【告警】    | 故障2+3 | 1          | 提示    |                        | 产生    | 第0位产生告警:内盘<br>温度故障                  | 1 2022-09-13 16:51:39 | 处理           |
| Fi 系统日志             | ● 无锡直膨在线监测 组态                                             | 1110 1 4 0 0 4 WORLD AN |       |            |       |                        |       | All a labore the Mir Pills - Arrian |                       |              |
| ◎ 数据备份              |                                                           |                         | 共 27  | 710条 20条/] | Ę ∨ < | 1 2 3                  | 4 5 6 | ··· 1386 >                          | 前往 1 页                |              |

图 1.3.7.1-6

▶ 报警记录:可以查看设备的历史报警情况以及修复报警情况,如下图 1.3.7.1-7 所示。

| 6           | 🕽 旋坤物联        | (网平f   | 合 内部版 v2.5.5                    |    |                  |             |           |           |       |                   |                           |           | 物联卡平台                   | 系统管理员 ~        | ♀ 告祭 ◇      | 消🔗 🕻 全屏 |
|-------------|---------------|--------|---------------------------------|----|------------------|-------------|-----------|-----------|-------|-------------------|---------------------------|-----------|-------------------------|----------------|-------------|---------|
| ଜ           | 平台描引          | Ξ      | 项目监控 / 项目监控                     |    |                  |             |           |           |       |                   |                           |           |                         |                |             |         |
| ø           | 项目监控          | ^      | 行业 > 项目名称                       |    | 项目概况             | 连接图 项       | 目设备 实     | 。时数据 历    | 史数据   | 未处理报警             | 报警记录                      | 设备组态∂     | 项目组态❶                   | 视频监控           |             | 0       |
|             | ☆ 项目监控        |        | 项目 (15)                         |    | 状态 ~             | 告警级别 ~      | 选择设备 ~    | 选择测点 ~    | © 202 | 22-08-14 17:16:28 | 至 2022-09-13 17:1         | 6:28      | Q 査询 C 重置               | Q 展开更多         |             |         |
|             | ☆ 设备监控        |        | ● 旋坤展厅综合监测2                     |    | 设备实现             | 牛部測         | 5 316(    | 古 告联级     | 121   | 传算状态              | 告題内容                      | 办理计本      | 网络白色                    |                | 過作          |         |
|             | 人 协制记录        |        | ● 南方电网能源系统                      |    | KILLIT?          |             | m 2427m)  |           |       | Bano              | 通道力度                      | ACKED/10  | 39                      |                | JRIP        |         |
|             | 1.1 TEMP HORE |        | ● 松下光伏系统                        | 组态 |                  |             |           |           |       |                   |                           |           | 2022 00 42 40 24        |                |             |         |
| 8           | 项目管理          | $\sim$ | • 祁阳医院节能系统                      |    | W05-1直膨外机        | 1 故障2+      | 3 4       | 提示        |       | 产生                | 第2位/-王音喜、E<br>083: 1#电流过低 | 未处理       | 39                      | 查看数据           | 处理          | 更多 🔹    |
| *           | 产品管理          | $\sim$ | <ul> <li>高岭商贸城节能项目</li> </ul>   | 組态 |                  |             |           |           |       |                   | 第2位产生告警: E                |           | 2022-09-13 10:21:       |                |             |         |
|             |               |        | ● 志高监控项目                        |    | W05-1直膨外机        | 2 故障0+      | 1 4       | 拔方        |       | 产生                | 067外机1与驱动<br>通讯故障         | 未处理       | 39                      | 查看数据           | 处理          | 更多 🔹    |
| 0           | 的联管理          | ~      | • 螺杆机在线监测                       | 组态 | WOR ATTRACT      | 10 th/th0.  |           |           |       |                   | 第2位产生告警: E                | -+- 5L 10 | 2022-09-13 10:21:       | 211.221.43-144 | A5.798      |         |
| <u>ದ</u>    | 报警管理          | $\sim$ | <ul> <li>商业新风滤网监测</li> </ul>    | <  | W05-11118/9790   | LZ 0XUR2+   | 3 4       | 5027      |       | 1°±               | 083:1#电流过低                | *XC/E     | 39                      | 845005         | XLIE        | 2.9 *   |
| <b>c1</b> 0 | 消息通知          |        | • 多联机在线监测                       | 组态 | W05-1直膨内相        | 1. 故障0+     | 1 0       | 提示        |       | 恢复                | 第2位恢复告警:<br>高效压差报警        |           | 2022-09-13 08:51:<br>39 |                | 更多 🔻        |         |
| -           |               |        | ● 工业除尘滤网监测                      |    |                  |             |           |           |       |                   | 第2位恢复告察:                  |           | 2022-09-13 08-51:       |                |             |         |
| ារី         | 数据统计          | $\sim$ | <ul> <li>热能变频模块机在线监测</li> </ul> | 組态 | W05-1直膨内核        | 1 故障2+      | 3 0       | 提示        |       | 恢复                | 内盘3温度故障                   |           | 39                      |                | 更多 🔻        |         |
| ø           | 系统管理          | $\sim$ | ● 智慧农业大棚                        | 組态 | war attracted to | 44700       |           |           |       | 11.00             | 第2位恢复告警: E                |           | 2022-09-13 08:51:       |                | m.42 -      |         |
| _           |               |        | <ul> <li>空调箱滤网监测</li> </ul>     | 组态 | WU5-1 且形外的       | 1 AX時間U+    | 1 0       | 他力        |       | 祝蔵                | 通讯故障                      |           | 39                      |                | 29 *        |         |
| E           | 我的日志          |        | <ul> <li>旋坤展厅综合监测</li> </ul>    |    | W05-1直影外机        | 1 太谊2+      | 3 0       | 1877      |       | 你有                | 第2位恢复告警: E                |           | 2022-09-13 08:51:       |                | <b>田念 •</b> |         |
| F           | 系统日志          |        | <ul> <li>无锡直膨在线监测</li> </ul>    | 组态 | TTOS TAMADOTO    | - Martine - |           |           |       |                   | 083:1#电流过低                |           | 39                      |                |             |         |
| A           | 教授各份          |        |                                 |    |                  |             | 共 95341 务 | € 20条/页 V | < 1   | 3                 | 4 5 6 7                   | 4768      | > 前往 5 页                |                |             |         |
|             |               |        |                                 |    |                  |             |           |           |       |                   |                           |           |                         |                |             |         |
| 0           | 关于            | $\sim$ |                                 |    |                  |             |           |           |       |                   |                           |           |                         |                |             |         |

图 1.3.7.1-7

设备组态:一个项目可配置多个设备组态,一般一个网关或数传终端及其下连接的设备可以作为一个设备组态,方便直接查看和监控每组设备,如下图 1.3.7.1-8 所示。

| 🕝 旋坤物                                | 联网     | Ŧf | 白 内部版 v2.5.5                    |    |       |      |      |               |       |       | 2    | 盖控大屏  |       | 系统管理员 ~ | ᅀ 告 🍄 속 消 🥮 🕻 全屏 |
|--------------------------------------|--------|----|---------------------------------|----|-------|------|------|---------------|-------|-------|------|-------|-------|---------|------------------|
| 命平台指引                                |        | E  | 项目监控 / 项目监控                     |    |       |      |      |               |       |       |      |       |       |         |                  |
| ···································· | ^      |    | 行业 > 項目名称                       |    | 项目概况  | 连接圈  | 项目设备 | 实时数据          | 历史数据  | 未处理报警 | 报警记录 | 设备组态❶ | 项目组态❹ | 视频监控    | 0                |
| ☆ 项目监控                               |        |    | 项目 (15)                         |    |       | -    | D    |               |       | D     |      |       |       |         |                  |
| ☆ 设备监控                               |        |    | ● 旋坤展厅综合监测2                     |    | ÷.,   | -    |      |               | -     |       |      |       |       |         |                  |
| ☆控制记录                                |        |    | • 南方电网能源系统                      |    |       | -    |      |               | -     |       |      |       |       |         |                  |
|                                      |        |    | ● 松下光伏系统                        | 组态 |       |      |      | ale ver de la | -     |       |      |       |       |         |                  |
|                                      | ~      |    | ● 祁阳医院节能系统                      |    | 空调箱组态 | -000 |      | 空调箱组          | 5-003 |       |      |       |       |         |                  |
| 88 产品管理                              | ~      |    | <ul> <li>高岭商贸城节能项目</li> </ul>   | 组态 |       |      |      |               |       |       |      |       |       |         |                  |
|                                      |        |    | <ul> <li>志高监控项目</li> </ul>      |    |       |      |      |               |       |       |      |       |       |         |                  |
| 17 104X 1044                         | Ť      |    | ● 螺杆机在线监测                       | 组态 |       |      |      |               |       |       |      |       |       |         |                  |
| <u> </u>                             | ~      |    | <ul> <li>商业新风滤网监测</li> </ul>    | <  |       |      |      |               |       |       |      |       |       |         |                  |
| ⇒ 消息通知                               |        |    | <ul> <li>多联机在线监测</li> </ul>     | 组态 |       |      |      |               |       |       |      |       |       |         |                  |
|                                      |        |    | <ul> <li>工业除尘滤网监测</li> </ul>    |    |       |      |      |               |       |       |      |       |       |         |                  |
| (計) 数据统计                             | ~      |    | <ul> <li>热能变频模块机在线监测</li> </ul> | 组态 |       |      |      |               |       |       |      |       |       |         |                  |
| ③ 系統管理                               | ~      |    | ● 智慧农业大棚                        | 组态 |       |      |      |               |       |       |      |       |       |         |                  |
|                                      |        |    | <ul> <li>空调箱滤网监测</li> </ul>     | 组态 |       |      |      |               |       |       |      |       |       |         |                  |
| E4 我的日心                              |        |    | <ul> <li>旋坤展厅综合监测</li> </ul>    |    |       |      |      |               |       |       |      |       |       |         |                  |
| 🛱 系统日志                               |        |    | <ul> <li>无锡直膨在线监测</li> </ul>    | 组态 |       |      |      |               |       |       |      |       |       |         |                  |
| ⊜ 数据备份                               |        |    |                                 |    |       |      |      |               |       |       |      |       |       |         |                  |
| ⑦ <del>关于</del>                      | $\sim$ |    |                                 |    |       |      |      |               |       |       |      |       |       |         |                  |

### 图 1.3.7.1-8

注意:

◆ 未配置设备组态,可在项目管理-项目列表-组态中进行可视化设计。

▶ 组态设计:

在项目列表里选中需要设计组态的项目,点击【组态】按钮,跳转到组态界面,可以从 组态库导入、组织组态库导入模板、新增组态,如下图 1.3.7.1-9 所示。

| C     | 旋坤物联          | 、<br>、<br>、<br>、<br>、<br>、<br>、<br>、<br>、<br>、<br>、<br>、<br>、 | 内部版 v2.55                                                                                                    | 监控大屏 物联卡平台   | ▽ 🥌 系統管理员 〜 🗅 告書 🍳 消息 🕃 全屏 |
|-------|---------------|---------------------------------------------------------------|----------------------------------------------------------------------------------------------------|--------------|----------------------------|
| ଜ     | 平台指引          | E                                                             | 项目管理 / 项目列表                                                                                                    |              |                            |
| æ     | 项目监控          | ~                                                             | <b>a</b> 15 <b>a</b> 11                                                                                                    | <b>a</b> 3   | <b>a</b> 1                 |
| ۸     | 项目管理          | ^                                                             | 項目参数 正常項目                                                                                                    | 故障项目         | 高线项目                       |
| £     | 〉 <b>项目列表</b> |                                                               |                                                                                                    |              |                            |
| ٤     | う 项目分组        |                                                               |                                                                                                    | 5 重置         | 海加项目                       |
| ť     | > 项目组态库       |                                                               | 项目名称 <u>业主</u> 状态 ◇ 物联设备 機協測设备 組态 ◇<br>Ξ MB間間 / MBN# / 2BBB >                                                                                                    | 区域 🗢 行业 🗢 地址 | 操作 ◎                       |
| r     | 2 设备组态库       |                                                               | 高岭南贸城节能项目                                                                                                    |              | 组态 设备管理 更多 ▼               |
| ۲<br> | 空闲设备管理        |                                                               | 検目出る 0世示<br>NEWES しの50820入 単位の書句入                                                                                                    | 市增城区         | ···· 组态 设备管理 更多 ▼          |
| 88    | 产品管理          | $\sim$                                                        | 6 X 4 X 6 6 7 4 X 6 6 7 4 X 6 6 7 4 X 6 6 7 4 X 6 6 7 4 X 6 6 7 4 X 6 7 4 X 6 |              | 组态 设备管理 更多 ▼               |
| 0     | 物联管理          | $\sim$                                                        |                                                                                                    | 市祁阳县         | 组态 设备管理 <b>更多 ▼</b>        |
| ä     | 报警管理          | ~                                                             | ○ 用約用式用電器(15,rooy 2 図 再約用式用電器(15 2 ○ 用○电站注的用大 2<br>设置相当 0=5                                                                                                    | 长沙市开         | 组态 设备管理 更多 ▼               |
| \$    | 消息通知          |                                                               | R200403400-2,480-42 - BHILDS ALESSEL6/97A ALESSEL6/97A ALESSEL6/97A                                                                                                    | 市南海区         | 组态 设备管理 更多 ▼               |
| ារី   | 数据统计          | ~                                                             |                                                                                                    | 省南京市         | i 组态 设备管理 更多 ▼             |
| 0     | 系统管理          | ~                                                             |                                                                                                    |              |                            |
| Ē     | 我的日志          |                                                               | 共15 录 20 泉页 🗸 🤇 📍                                                                                                    | > 前往 1 页     |                            |
|       | O 在这里输入你要搜    | 索的内容                                                          | o # 🕝 🗉 🕲 🚉 💔 🕲 📕 💔 🐔                                                                                                    |              | <u> </u>                   |

图 1.3.7.1-9

▶ 项目组态:能够生动形象的看到项目整体情况,以及远程操控设备信息,如下图 1.3.7.1-10 所示

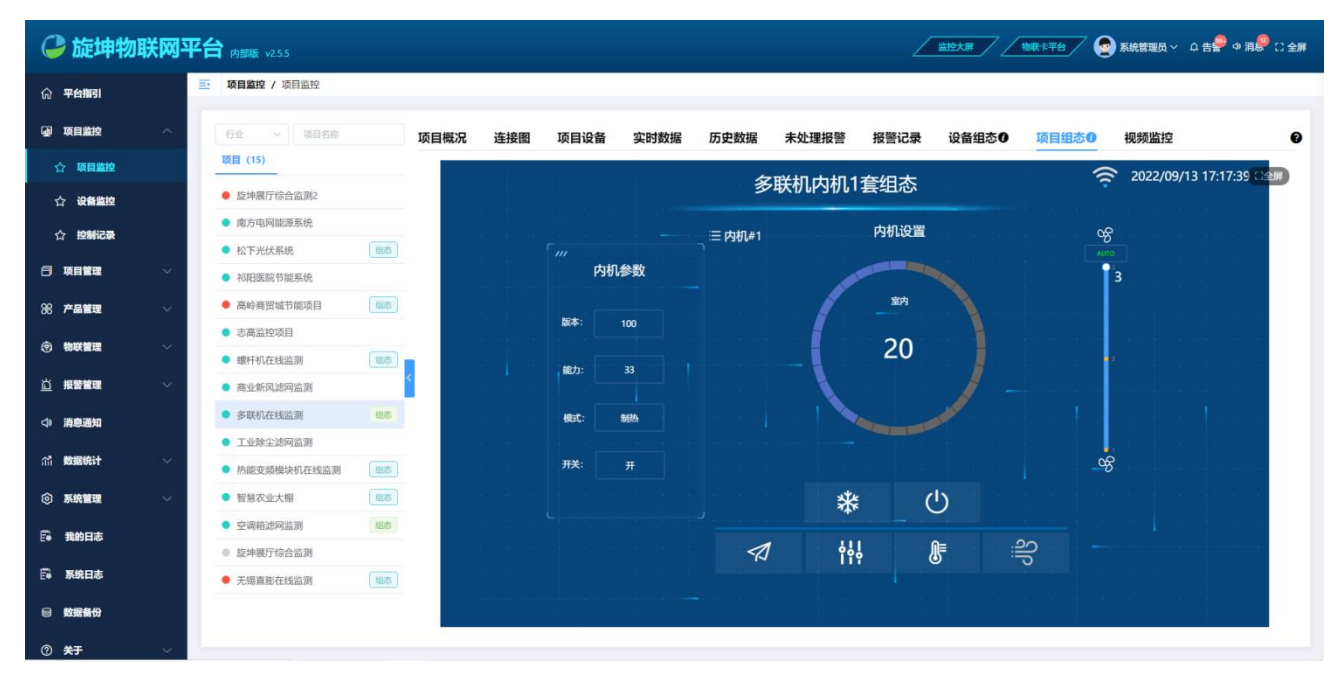

图 1.3.7.1-10

### 注意:

◆ 未配置项目组态,可在项目管理-项目列表-组态中进行可视化设计。

### ▶ 视频监控:项目关联摄像头后可以时刻对项目远程监控如下图 1.3.7.1-11 所示。

| G  | ▶ 旋坤物明         | ( <b>网</b> 平f | 合 内部版 v2.5.5                  |                                                       |
|----|----------------|---------------|-------------------------------|-------------------------------------------------------|
| ଜ  | 平台描引           | E             | • 项目监控 / 项目监控                 |                                                       |
| æ  | 项目监控           | ~             | 行业 ~ 项目名称                     | 项目概况 连接图 项目设备 实时数据 历史数据 未处理报警 报警记录 设备组态0 项目组态0 视频监控 🛛 |
|    | ☆ 项目监控         |               | 项目 (15)                       | 视频预览 视频回放                                             |
|    | ☆ 设备监控         |               | ● 旋坤展厅综合监测2                   | 环境监控册像头(640996123)                                    |
|    | ☆ 控制记录         |               | ● 南方电网能源系统                    |                                                       |
| a  | 75 (2) (1) (2) | 100           | • 松下光伏系统 图态                   |                                                       |
|    |                | ×.            | • 祁阳医院节能系统                    |                                                       |
| 88 | 产品管理           | ~             | <ul> <li>高岭商贸城节能项目</li> </ul> |                                                       |
| ল  | 物联管理           |               | • 志高监控项目                      |                                                       |
|    |                |               | • 螺杆机在线监测 组态                  |                                                       |
| 四  | 报警管理           | ~             | <ul> <li>商业新风滤网监测</li> </ul>  |                                                       |
| 4  | 消息通知           |               | • 多联机在线监测 组态                  | Krician A                                             |
|    |                |               | <ul> <li>工业除尘滤网监测</li> </ul>  |                                                       |
| ណ៍ | 数据统计           | ~             | • 热能变频模块机在线监测                 |                                                       |
| ٢  | 系统管理           | ~             | ● 智慧农业大棚                      |                                                       |
| 6  | 理的日志           |               | • 空调箱滤网监测 组态                  |                                                       |
|    |                |               | ● 旋坤展厅综合监测                    |                                                       |
| 5  | 系统日志           |               | ● 无锡直能在线监测 □□志                |                                                       |
| 8  | 数据备份           |               |                               |                                                       |
| 0  | 关于             | 4             |                               |                                                       |

图 1.3.7.1-11

◆ 未配置监控摄像头,可在项目管理-项目列表-更多-关联监控中进行设置。

▶ 关联监控:

在项目列表里选中需要关联监控的项目,点击【更多-关联监控】按钮,跳转到关联监控 界面,如下图 1.3.7.1-12 所示,点击【添加监控】按钮,弹出新增监控页面,根据添加窗口 的提示内容按需输入后点击【保存】按钮即可。

| C      | 旋坤物明     | 网平     | <b>台</b> 内部版 v2.5.5 |             |        |                                                                          |           |          | 监控大屏 |            | 系统管理员 > 口告警 | ゆ 消泉 🕄 全屏  |
|--------|----------|--------|---------------------|-------------|--------|--------------------------------------------------------------------------|-----------|----------|------|------------|-------------|------------|
| ଜ      | 平台描引     |        | • 项目管理 / 项目列表       |             |        |                                                                          |           |          |      |            |             |            |
| •      | 项目监控     | ~      | A                   | 15          |        | <b>[</b> ] 11                                                            |           | A        | 3    |            | <b>a</b> 1  |            |
| 8      | 项目管理     | ^      |                     | 项目总数        |        | 正常项目                                                                     |           |          | 故障项目 |            | 高线项目        |            |
| £      | 7 项目列表   |        |                     |             |        |                                                                          |           |          |      |            |             | _          |
| t      | 7 项目分组   |        | 状态 ~ 业主             | ~ 选择区域 ~    | 行业 ~   | 项目名称Q                                                                    | 査満して重置しな  | 展开更多     |      |            |             | 港加项目       |
| ť      | 7 项目组态库  |        | 项目名称                | 业主          | 状态 ≑ 牧 | 如联设备 被监测设备                                                               | 组态 ≑      | 区域       | 行业 🗢 | 地址         | 操作 ۞        |            |
| ť      | 7 设备组态库  |        | 旋坤展厅综合监测2           | 版 中科 (A)    |        |                                                                          |           |          |      | 7. IN 18   | 組态 设备管理     | 更多 ▼       |
| ť      | ? 空闲设备管理 |        | 南方电网能源系统            | 旋坤科 maxemen |        |                                                                          |           |          |      | Line 成区新塘… | 组态设备管理      | 更多 ▼       |
| 88     | 产品管理     | $\sim$ | 松下光伏系统              | 旋坤科         | 88     | 58R                                                                      | 28.9710   | 820      |      | 1815       | 組态 设备管理     | 更多 🔻       |
| ۲      | 物詳管理     | ~      | 招阻医院节能系统            | 旋坤科         |        | 新增益控 (高岭南贸城节能项目)                                                         |           | ×        |      | 日县民生       | 组态设备管理      | 更多 ▼       |
| -<br>- |          |        | 高岭商贸城节能项<br>且       | 旋坤科         |        | <ul> <li>- 高宗</li> <li>- 勝外高</li> <li>- 勝外高</li> <li>- 現今第75次</li> </ul> |           |          |      | 节开福区       | 組み、没备管理     | 更多 ▼       |
| ۵      | 报警官理     | ~      | 志高监控项目              | 志高          |        | * appKey                                                                 |           |          |      | 海区         | 組态 设备管理     | 项目详情       |
| 4      | 消息通知     |        | 螺杆机在线监测             | A派科技        |        | * appSecret                                                              |           |          |      | 东市栖霞…      | 组态设备管理      | 更换业主       |
| ារី    | 数据统计     | ~      | 商业新风滤网监测            | 旋坤科         |        | - 19910                                                                  |           |          |      | 海峡路        | 组态设备管理      | 关联监控<br>复制 |
| ٢      | 系统管理     | ~      | 多联机在线监测             | A派科技        |        | * 2846299                                                                | ES #77    |          |      | 京市栖霞…      | 组态设备管理      | 编辑         |
| F      | 我的日志     |        |                     |             |        | 井 15 条                                                                   | 20条/而 🗸 🚺 | → 前往 1 页 |      |            |             |            |
| F      | 系统日志     |        |                     |             |        |                                                                          |           |          |      |            |             |            |

图 1.3.7.1-12

1.3.7.2 查看物联设备的运行情况

查看物联设备的运行情况入口只有一个。

② 查看物联设备的运行情况:选择"物联管理"模块下的"物联监控"→在页面的左边 栏选择需要查看的项目→在页面的右边可以切换菜单栏进行查看设备的相关信息,如下图 1.3.7.2-1所示。

| 🕝 旋坤牧         | 财联网马 | <b>平台</b> 内部版 v25.5           |                    |                        | #                  | 全屛     |
|---------------|------|-------------------------------|--------------------|------------------------|--------------------|--------|
| ① 平台指引        |      | ■ 物联管理 / 物联监控                 |                    |                        |                    |        |
| ④ 项目监控        | ~    | 石业 ~ 项目名称                     | 项目统计 连接图 项目设备 实时数据 | 历史数据 未处理报警 报警记录        |                    | 0      |
| 日 项目管理        | ~    | 项目 (15)                       | 设备统计               | 物联设备统计                 | 报警信息               | →扣 協 雪 |
| SS 产品管理       | ~    | 旋坤展厅综合监测2                     |                    |                        |                    | 切换而    |
|               | 8    | • 南方电网能源系统                    |                    |                        |                    | 要 査 看  |
| ③物联管理         |      | ● 松下光伏系统                      | • 正常: 3台           | ■ 正常:7台                |                    | 的功能    |
| ☆ 物联监控        |      | • 祁阳医院节能系统                    | ● 告警: 0台           | 告警:0台 网关总数<br>声标:24    |                    | 的均肥    |
| ☆ 物联设备        |      | <ul> <li>高岭商贸城节能项目</li> </ul> | 周魂: /音             | - mki. 28              | 暂无报警               |        |
|               |      | • 志高监控项目                      |                    |                        |                    |        |
| 12 产品分组       |      | <ul> <li>螺杆机在线监测</li> </ul>   |                    |                        |                    |        |
| ☆ 物联测点        |      | • 商业新风滤网监测                    | 基本信息               | 酒目位果                   |                    |        |
| <u>泣</u> 报警管理 | ~    | ● 多联机在线监测                     | 36471B/63          | 秋日江西                   |                    |        |
| 4 张白深切        |      | ● 工业除尘滤网监测                    | 旋坤展厅综合监测2          | ● 「东金融学院               |                    |        |
| As NANDARIAN  |      | ● 热能变频模块机在线监测                 | 所属行业:智慧能源          | • 经度: 113.439          |                    |        |
| 价 数据统计        | ~    | • 智慧农业大棚                      | 项目状态: 故障           | 自去 韩度: 23.1659 火炉山森林公园 |                    |        |
| ③ 系统管理        | ų.   | • 空调箱滤网监测                     | 项目间扩:              |                        |                    |        |
|               |      | ● 旋坤展厅综合监测                    | 项目地址:              |                        | AT COLONIA COLONIA |        |
| E4 我的日志       |      | <ul> <li>无锡直膨在线监测</li> </ul>  |                    |                        |                    |        |
| Fi 系统日志       |      |                               |                    |                        | ILTERBENEND        |        |
| <b>員 数据备份</b> |      |                               |                    |                        |                    |        |
|               |      |                               | 选中需要查看的项目          |                        |                    |        |

图 1.3.7.2-1

### 1.4 报警管理

### 1.4.1 未处理报警

未处理报警,是指设备已发生告警且未处理的报警信息,如下图 1.4.1-1 所示。

| 6 旋坤物          | 联网平    | 2台 内部版 v2.5.5  |                       |               |               |         |               |                             | R   T               | 版~ ♀告₽ ♥消₽ ∁全屏 |
|----------------|--------|----------------|-----------------------|---------------|---------------|---------|---------------|-----------------------------|---------------------|----------------|
| ☆ 平台指引         |        | ■ 报警管理 / 未处理报警 |                       |               |               |         |               |                             |                     |                |
| 🕢 项目监控         | $\sim$ |                | 0500                  | -             | 104           |         |               | -                           |                     | 2              |
| 🗇 项目管理         | .~     |                | <b>8598</b><br>E理告警总数 | Ĩ             | 104<br>今日告警总数 |         |               | 日已处理告警数                     | Ĩ                   | Ŏ<br>今日未处理告警数  |
| ※ 产品管理         | ~      |                |                       |               |               |         |               |                             |                     |                |
| ⑦ 物联管理         | ~      | 各曾级湖 ~         | ~ 选择设备                | ~ 选择测点        |               | 开始日期    | <b>至</b> 结束日期 |                             |                     |                |
| <u> 近</u> 报警管理 | · ^ .  | 项目名称 ≑         | 设备名称                  | 告警测点          | 測点值           | 告警级别 ≑  | 告警状态          | 告誓内容                        | 采样时间 ≑              | 操作             |
| ☆ 未处理报警        |        | 无德直能在线监测       | W05-1直影外机1【告警】        | 故障2+3         | 4             | 擅示      | 产生            | 第2位产生告警: E083: 1<br>#电流过低   | 2022-09-13 17:21:39 | 处理             |
| ☆ 报警记录         |        | 无锡直筋在线监测       | W05-1直膨外机2【告警】        | 故障2+3         | 4             | 經示      | 产生            | 第2位产生告警: E083: 1<br>#电流过低   | 2022-09-13 17:21:39 | 处理             |
| ☆ 消息通知         |        | 无德直膨在线监测       | W05-1直影外机2【告警】        | 故障0+1         | 4             | 豐萊      | 严生            | 第2位产生告警: E067外<br>机1与驱动通讯故障 | 2022-09-13 17:21:39 | 处理             |
| an <b>数据统计</b> | ~      | 无锡直膨在线监测       | W05-1直影外机1【告警】        | 故障0+1         | 4             | 撒示      | 产生            | 第2位产生告警:E067外<br>机1与驱动通讯故障  | 2022-09-13 17:21:39 | 使期             |
| ③ 系统管理         | ~      | 无锡直膨在线监测       | W04-1001直膨内机【告<br>聲】  | 故障0+1         | 4             | 援示      | P±            | 第2位产生告警:高效压差<br>报警          | 2022-09-13 17:21:39 | 处理             |
| 日本             |        | 无锡直游在线监测       | W05-1直膨内机【告警】         | 故障2+3         | 4             | 腰示      | 产生            | 第2位产生告警:内盘3温<br>度故障         | 2022-09-13 17:21:39 | 位理             |
| 🛱 系统日志         |        | 无锡直膨在线监测       | W05-1直影内机【告警】         | 故障0+1         | 4             | 耀示      | 产生            | 第2位产生告誓:高效压差<br>报警          | 2022-09-13 17:21:39 | 处理             |
| 同 数据备份         |        |                |                       | 共 38598 条 20条 | ₩Ţ × <        | 1 2 3 4 | 5 6 … 1930    | > 前往 1 页                    |                     |                |

图 1.4.1-1

#### ▶ 处理:

当设备产生误报,操作人员可以手动处理告警,点击【处理】按钮弹出框,如下图 1.4.1-2 所示信息,写明原因后点击【确认】按钮,处理状态显示已处理,如下图 1.4.2-1。

| 🕝 旋坤物耳          |  |              |                         |           |           |         |          |                            |                     |          |  |
|-----------------|--|--------------|-------------------------|-----------|-----------|---------|----------|----------------------------|---------------------|----------|--|
| ⑦ 平台描引          |  | · 报答管理 / 未处理 | Der                     |           |           |         |          |                            |                     |          |  |
| • 项目监控          |  |              | 20500                   | 处理报警      |           |         | ×        | c                          |                     |          |  |
| 一项目管理           |  |              | 38598<br>未处理告至总数        | *原因 0/7   |           |         |          | 日已处理告警数                    |                     | 今日未处理告警数 |  |
| SK 产品管理         |  | _            |                         | 取消 絶入     |           |         | *        |                            |                     |          |  |
| ⑦ 物联管理          |  | 10 mm        |                         |           |           |         |          | 0.88                       | L                   |          |  |
| <u> 治</u> 报警管理  |  | 项目名称 ⇒       | 设备名称                    | 告誓测点      | 测点值       | 告警级别 ≑  | 告誓状态     | 告誓内容                       | 采样时间                | 操作       |  |
| 合 未处理报警         |  | 无锡直膨在线监      | [測 W05-1直膨外机1【告誓】       | 数期2+3     | 4         | 推示      |          | 第2位产生告酬: E083: 1<br>#电流过低  | 2022-09-13 17:21:39 |          |  |
| ☆报警记录           |  | 无锡直膨在线监      | 3週 W05-1直膨外机2【告警】       | 故障2+3     | 4         | 875     | 严生       | 第2位产生告警: E083: 1<br>#电流过低  | 2022-09-13 17:21:39 | 处理       |  |
| <⇒ 消息通知         |  | 无锡直膨在线道      | [測 W05-1直膨外机2【告酬】       | 設課0+1     | 4         | -       |          | 第2位产生告警:E067外<br>机1与驱动通讯故障 | 2022-09-13 17:21:39 | \$158    |  |
| 前 數据统计          |  | 无锡直影在线监      | 3週 W05-1直影外机1【告警】       | 20月間0+1   | 4         | 107     |          | 第2位产生告警:E067外<br>机1与驱动通讯故障 | 2022-09-13 17:21:39 | 新語       |  |
| ③ 系统管理          |  | 无锡真膨在线品      | 3測 W04-1001直能内机【告<br>禁】 | 表5月20+1   | 4         | 11.0    | 7°±      | 第2位产生告警:高效压差<br>报警         | 2022-09-13 17:21:39 | \$1.2%   |  |
| 我的日志            |  | 无锡直膨在线监      | 調 W05-1直影内机【告警】         | 故國2+3     | đ         | 服示      |          | 第2位产生告警:内盘3温<br>度故障        | 2022-09-13 17:21:39 | 2222     |  |
| □ 系统日志          |  | 无锡直膨在线道      | 調 W05-1直影内机【告誓】         | 故國0+1     | 4         | 1877    |          | 第2位产生告警:高效压差<br>报警         | 2022-09-13 17:21:39 | 41.22    |  |
| ◎ 数据备份          |  |              |                         | 共 38598 条 | 20条/页 🕢 🤇 | 1 2 3 4 | 5 6 1930 | > 前往 1 页                   |                     |          |  |
| ⑦ <del>关于</del> |  |              |                         |           |           |         |          |                            |                     |          |  |

图 1.4.1-2

#### 1.4.2 报警记录

报警记录,可查看一段时间内设备的历史报警情况以及修复报警情况;可以通过告警状态、 项目、设备等进行综合检索,同时该页面也统计了设备告警总数、设备未处理告警总数、告警 设备类型、告警设备型号,以便快速的聚焦和处理报警。

| 실 旋坤物           |        |                                              |                         |                     |                |                     |                   |                           |          |                     |              |
|-----------------|--------|----------------------------------------------|-------------------------|---------------------|----------------|---------------------|-------------------|---------------------------|----------|---------------------|--------------|
| ① 平台指引          |        | 报警管理 / 报警记                                   | 录                       |                     |                |                     |                   |                           |          |                     |              |
| 项目监控            | ~      | 所属項目 ~                                       | ○ 2022-09-06 17:47:33 至 | 2022-09-13 17:47:33 | 0 査時           |                     |                   |                           |          |                     |              |
| □ 项目管理          | ~      |                                              |                         |                     | _              |                     | 告警                | 设备类型统计                    |          | 告警设备型号统计            | t            |
| 88 产品管理         | ~      | <u>ن</u>                                     | 1125 告警总数               |                     | Ĩ              | <b>7</b><br>未处理告警总数 |                   |                           |          |                     | $\mathbf{O}$ |
| ⑦ 物联管理          | ~      |                                              | _                       |                     |                |                     |                   |                           |          |                     | $\checkmark$ |
| <u> </u>        | ^      |                                              |                         |                     |                |                     |                   |                           |          |                     |              |
| ☆ 未处理报警         |        | 状态 く 告                                       | 普级別 ~ 无場直影社 、           | ジン 造择设备 シン          | 选择测点 ~         | © 2022-09-06 17     | :47:33 至 2022-09- | 13 17:47:33               |          | Q 展开更多              |              |
| ☆ 报警记录          |        | 项目名称 ≑                                       | 设备名称 ≑                  | 告警测点                | 測点值            | 告警级别 ≑              | 告警状态              | 告警内容                      | 处理状态     | 采样时间 ≑              | 操作 ☺         |
| ☆ 报警联系人         |        | 无锡直能在线监测                                     | W05-1直影外机1              | 故障2+3               | 4              | 提示                  | 恢复                | 第0位恢复告警: E08              |          | 2022-09-13 17:21:39 | <b>U</b> S • |
| (小) 消息通知        |        | PUPULAU LUMANCA                              | ·····                   |                     |                | 2003*               |                   | 1:1#电流过大<br>第2位产生告鉴: E08  | 原因:误报,已处 |                     |              |
| <b>(計) 数据统计</b> | $\sim$ | 无锡直膨在线监测                                     | W05-1直膨外机1              | 故障2+3               | 4              | 提示                  | 产生                | 3: 1#电流过低                 | 已处理 🛛    | 2022-09-13 17:21:39 | 查看数据 更多 ▼    |
| ③ 系统管理          | ~      | 无锡直膨在线监测                                     | W05-1直影外机2              | 故障0+1               | 4              | 搬示                  | 恢复                | 第0位恢复告警: E06<br>5外机1缺相    |          | 2022-09-13 17:21:39 | 更多 🕶         |
| 🛱 我的日志          |        | 无锡直膨在线监测                                     | W05-1直膨外机2              | 故障0+1               | 4              | 提示                  | 产生                | 第2位产生告警:E06<br>7外机1与驱动通讯故 | 未处理      | 2022-09-13 17:21:39 | 查看数据 处理 更多 ▼ |
| Fi 系统日志         |        |                                              |                         |                     |                |                     |                   | 障<br>第0位恢复失惑·E08          |          |                     |              |
| 數据备份            |        | and the production of the state of the state | LUNC AND MUSICAL 40 S   | ####2 2             | 1672 条   20条/页 | E ~ < 1             | 2 3 4 5           | 5 6 ··· 84 >              | 前往 1 页   | 2022 00 42 43 24 20 | 101.07       |
| ⑦ 关于            | $\sim$ |                                              |                         |                     |                |                     |                   |                           |          |                     |              |

图 1.4.2-1

### ▶ 查看数据:

可以查看设备报警前一个小时采集的数据,如下图 1.4.2-2 所示。

| G  | 🕨 旋坤物联  | X网平    | 合 内部版 v2.5.5        |                    |                                      | 盆控大屏                | 1111111111111111111111111111111111111 |
|----|---------|--------|---------------------|--------------------|--------------------------------------|---------------------|---------------------------------------|
| ଜ  | 平台指引    |        | • 报警管理 / 报警记录       |                    |                                      |                     |                                       |
| æ  | 项目监控    | ~      | 所属项目                | ③ 2022-09-06 17:47 | 33 至 2022-09-13 17:47:33 Q 直夠        |                     |                                       |
| ٨  | 项目管理    | $\sim$ |                     |                    |                                      | 告警设备类型统计            | 告警设备型号统计                              |
| 88 | 产品管理    | ~      |                     | 1125<br>告警总数       | <b>ア</b><br>未分理告警は数                  | 0                   | 0                                     |
| 1  | 物联管理    | $\sim$ |                     |                    |                                      | -                   |                                       |
| ŭ  | 报警管理    | ^      |                     | 故暉2+3-1            | 最近历史数据                               |                     |                                       |
|    | ☆ 未处理报警 |        | 一 北本 シー 佐藤岡         | [M392+3 0]         | → 最近10分钟 → ○ 重用                      |                     |                                       |
|    | 人。初期四日  |        | HEW .               |                    | 采祥时间                                 | 拉瑞2+3               | *                                     |
|    | 位 报酬记录  |        | 项目名称 ⇔              | 设.                 | 2022-09-13 17:21:09                  | 1                   |                                       |
|    | ☆ 报警联系人 |        |                     |                    | 2022-09-13 17:20:39                  | 1                   |                                       |
|    |         |        | 于锡吉能在线监测            | W05                | 2022-09-13 17:20:09                  | 1                   | 3 17:21:39                            |
| 4  | 消息通知    |        | 元前自己工业面积            | 1103               | 2022-09-13 17:19:39                  | 1                   |                                       |
|    |         |        | 于坦吉彬在伊达训            | W05                | 2022-09-13 17:18:39                  | 1                   | 3 17-21-30 香香敷設備 東名 *                 |
| ា  | 数据统计    | ~      | 70% Hai/Lixelling   | 1105               | 2022-09-13 17:18.09                  | 1                   |                                       |
| ര  | 系统管理    | ~      | 于锡青能在线监测            | WOS                | 2022-09-13 17:17:39                  | 1                   | 3 17-21-39                            |
| ~  |         |        | 70H0 HID/LL-Kelling |                    | 2022-09-13 17:17:09                  | 1                   |                                       |
| E. | 我的日志    |        |                     |                    | 2022-09-13 17:16:39                  | 1                   |                                       |
|    |         |        | 无锡直膨在线监测            | W05                | 2022-09-13 17:16:09                  | 1                   | 3 17:21:39 查看数据 处理 更多 *               |
| 5  | 系统日志    |        |                     | 共 20 条             |                                      |                     |                                       |
| _  |         |        |                     | war                |                                      |                     | 147.34.30 M.Ø                         |
| 8  | 数据备份    |        |                     |                    | ──────────────────────────────────── | 4 5 6 … 84 > 前往 1 页 |                                       |
| 0  | 关于      | ~      |                     |                    |                                      |                     |                                       |

图 1.4.2-2

### ▶ 消息转发:

把告警信息转发给项目相关联的用户,如下图 1.4.2-3 所示。

| 🕝 旋坤物           |   |                |                                           |                                            |         |                          |              |                     |                    |  |
|-----------------|---|----------------|-------------------------------------------|--------------------------------------------|---------|--------------------------|--------------|---------------------|--------------------|--|
| ⑦ 平台描引          |   | 报警管理 / 报警记录    | 1                                         |                                            |         |                          |              |                     |                    |  |
| @ 项目监控          | ~ | 所属项目 🗸         | <ul> <li>2022-09-06 17:47:33 표</li> </ul> | 2022-09-13 17:47:33 〇 査층                   |         |                          |              |                     |                    |  |
| 可 项目管理          | ~ |                |                                           |                                            | 告警      | 设备类型统计                   |              | 告警设备型号统计            |                    |  |
| 88 产品管理         | ~ | <u>ì</u>       | 1125                                      | 11.11.11.11.11.11.11.11.11.11.11.11.11.    |         | ×                        |              |                     | $\cap$             |  |
| ⑦ 物联管理          | ~ |                | La de la Cala                             | 项目名称:无锡直膨在线监测                              |         |                          |              |                     | $\mathbf{\vee}$    |  |
| <u> </u>        | ^ |                |                                           | 告警设备: W05-1直膨外机1<br>告警测点: 故障2+3            |         |                          |              |                     |                    |  |
| ☆ <b>未处理报警</b>  |   | 状态 > 告警        | 级别 ~ 无锡直膨衫 ~                              | 周点直: 4<br>告警级别: 提示<br>/ 告警状态: 产生           |         |                          | きゅう こ 重要     | Q 展开更多              |                    |  |
| ☆报警记录           |   | <b>酒日冬</b> 粽 合 | 设备实际 ≐                                    | 告警内容: 第2位产生告警: E083: 1#电流过低<br>* 转发用户: 请选择 |         |                          | <b>林顶伏</b> 杰 | 平洋时间 合              | <b>垣作</b> (2)      |  |
| 合 报警联系人         |   | ALC: Y         |                                           | curadmin                                   |         |                          | XEATONICA    | ANITARY *           |                    |  |
| <⇒ 消息通知         |   | 无锡直膨在线监测       | W05-1直膨外机1                                | linfj                                      | 确定      | Q.31                     |              | 2022=09-13 17:21:39 | 更多 🔻               |  |
| (1) 数据统计        | ~ | 无锡直膨在线监测       | W05-1直膨外机1                                | huangjd<br>告發測点<br>jiangaw                 | 告警状态    | 告警内容                     | 已处理 0        | 2022-09-13 17:21:39 | 重看数据 更多 ▼          |  |
| ③ 系统管理          | ~ | 无锡直膨在线监测       | W05-1直膨外机2                                | 故障2+3 dengf                                | 恢复      | 第0位恢复告警: E08<br>1:1#电流过大 |              | 2022-09-13 17:21:39 | <u>清息转发</u><br>曲线图 |  |
| 🛱 我的日志          |   | 工程查验左轮放到       | W/05 1 古能协和 2                             | znengwx<br>故障2+3 <sup>yejw</sup>           | 产生      | 第2位产生告警: E08             | 土瓜湖          | 2022.00.12.17:21:20 | 100000 0100 ULC -  |  |
| 🛱 系统日志          |   | 人物員加加工成論例      | **03-1983271712                           | zhapof                                     |         | http://www.andiana.com   | 不知道          | 2022-09-13 11:21:39 |                    |  |
| ◎ 数据备份          |   | 中国金融がたる時代の日    | 1000 大田田(約485)                            |                                            |         | 第0位恢复告警: E08             |              | 2022-00-42-47-24-20 | 196.09             |  |
| ⑦ <del>关于</del> | ~ |                |                                           | 开1672 录 20 新/页 <sup>∨</sup> <              | Z 3 4 5 | 0 *** 84 >               | 前任 1 页       |                     |                    |  |

图 1.4.2-3

### ▶ 曲线图:

查看设备故障趋势图,如下图 1.4.2-4 所示。

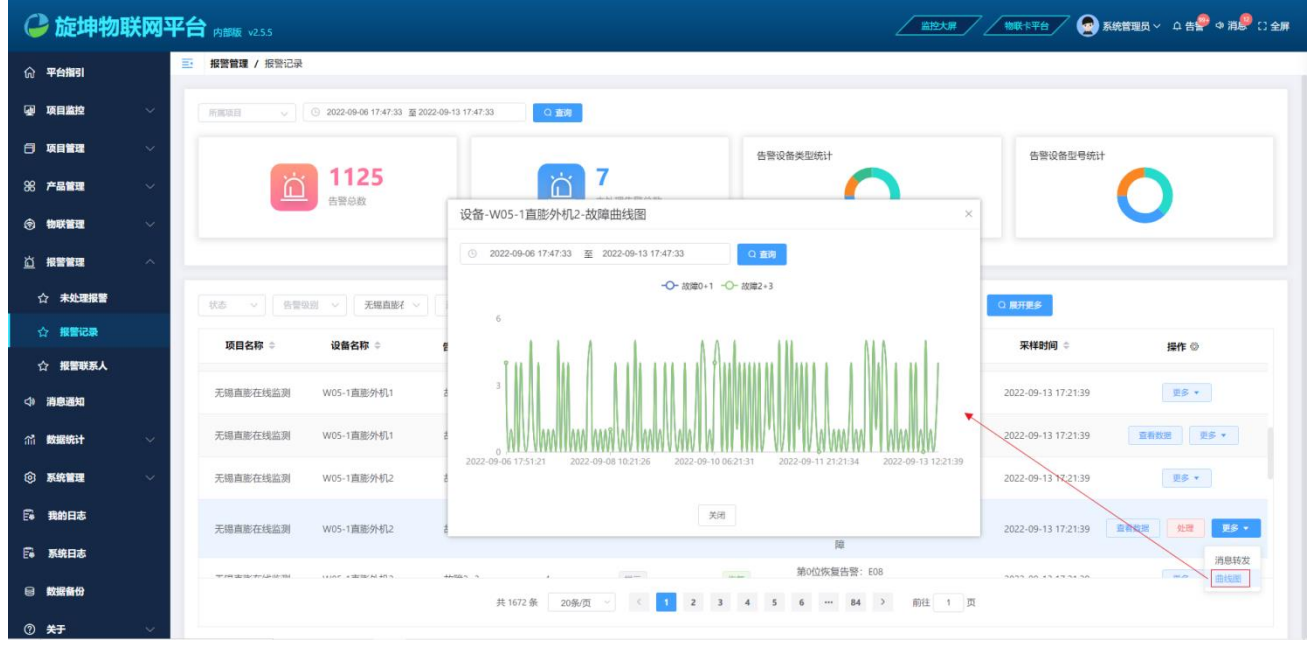

图 1.4.2-4

### 1.4.3 报警联系人

报警联系人,是指接收报警消息的相关人员,如果项目关联了报警联系人,那么该项目下 的设备发生告警,会自动推送报警消息给报警联系人。

| 🕒 旋坦            | 物联 | 网平       | <b>台</b> 内部版 v2.5.5 |       |      |           |         |        |      | 🖅 🧟 系統管理员 | ₹< ↓ 告書 � 消 ₽ ∁ 全屏 |
|-----------------|----|----------|---------------------|-------|------|-----------|---------|--------|------|-----------|--------------------|
| (c) 平台指引        |    |          | 报警管理 / 报警联系人        |       |      |           |         |        |      |           |                    |
| 🕢 项目监控          |    | ~        | 所属项目 > 联系人          |       | Q 查询 |           |         |        |      |           | 添加联系人              |
| 🖯 项目管理          |    | ~        | 所属项目                | 联系人   | 电话   | 头像        | 邮箱      | 绑定微信   | 是否启用 | 备注        | 操作                 |
| 88 产品管理         |    | ~        | 旋坤展厅综合监测            | linfj |      | ٢         |         | 未绑定    | 已启用  |           | 编辑 删除              |
| ③ 物联管理          |    | ~        |                     |       |      |           |         |        |      |           |                    |
| <u> </u>        |    | ^        |                     |       |      |           |         |        |      |           |                    |
| ☆ <b>未处理</b>    | 报警 |          |                     |       |      |           |         |        |      |           |                    |
| ☆ 报警记3          | R  |          |                     |       |      |           |         |        |      |           |                    |
| ☆ 报警戦           | 原人 |          |                     |       |      |           |         |        |      |           |                    |
| () 消息通知         |    |          |                     |       |      |           |         |        |      |           |                    |
|                 |    | č        |                     |       |      |           |         |        |      |           |                    |
|                 |    | <u> </u> |                     |       |      |           |         |        |      |           |                    |
|                 |    |          |                     |       |      |           |         |        |      |           |                    |
| C #12440        |    |          |                     |       |      | 共1条 20条/页 | ✓ < 1 > | 前往 1 页 |      |           |                    |
| 0 <del>*T</del> |    |          |                     |       |      |           |         |        |      |           |                    |

图 1.4.3-1

### ▶ 添加联系人:

点击【添加联系人】按钮,弹出新增联系人界面,如下图 1.4.3-2 所示,根据添加窗口的 提示内容按需输入后点击【保存】按钮即可。

| Ģ    | <b>〕</b> 旋坤物联 | 关网平 | 合 内部版 v2.5.5   |     |          |             |         |       | 控大屏 物联卡平台 | 7 🧟 系統管理员 🗸 🗅 巻 | ಕੀ 🎂 Ф 消息 🕄 ご 全屏 |
|------|---------------|-----|----------------|-----|----------|-------------|---------|-------|-----------|-----------------|------------------|
| ស    | 平台指引          |     | ■ 报警管理 / 报警联系人 |     |          |             |         |       |           |                 |                  |
|      | 项目监控          | ~   |                | Qĝ  | <b>词</b> |             |         |       |           |                 | 添加联系人            |
| 8    | 项目管理          | ~   | 所属项目           | 联系人 | 电话       | 头像          | 邮箱      | 绑定微信  | 是否启用      | 备注              | 操作               |
| 88   | 产品管理          | ~   |                |     |          |             | 智无数据    |       |           |                 |                  |
| ۲    | 物联管理          | ~   |                |     | 新增联系人    |             |         | ×     |           |                 |                  |
| ŭ    | 报警管理          | ~   |                |     | * 项目     | 请选择项目       |         | 1     |           |                 |                  |
|      | 合 未处理报警       |     |                |     | * 联系人    | 请选择联系人      |         |       |           |                 |                  |
|      | ☆ 报警记录        |     |                |     | 是否启用     |             |         |       |           |                 |                  |
|      |               |     |                |     | 备注       | E           | 0/100   |       |           |                 |                  |
| \$   | 消息通知          |     |                |     |          | 取消          | 保存      |       |           |                 |                  |
| វារី | 數据统计          | ~   |                |     |          |             |         |       |           |                 |                  |
| 0    | 系统管理          | ~   |                |     |          |             |         |       |           |                 |                  |
| 6    | 我的日志          |     |                |     |          |             |         |       |           |                 |                  |
| E    | 系统日志          |     |                |     |          |             |         |       |           |                 |                  |
| 8    | 数据备份          |     |                |     |          | 共0条 20条/页 ~ | < 1 > 前 | 往 1 页 |           |                 |                  |
| (?)  | 关于            | ~   |                |     |          |             |         |       |           |                 |                  |

图 1.4.3-2

### 1.5 数据统计

数据统计模块提供了项目统计、报警统计、设备/物联设备统计,为用户提供全面的数据 分析,以图表的方式展示项目及设备的运行状态,帮助用户掌握项目的运行情况。

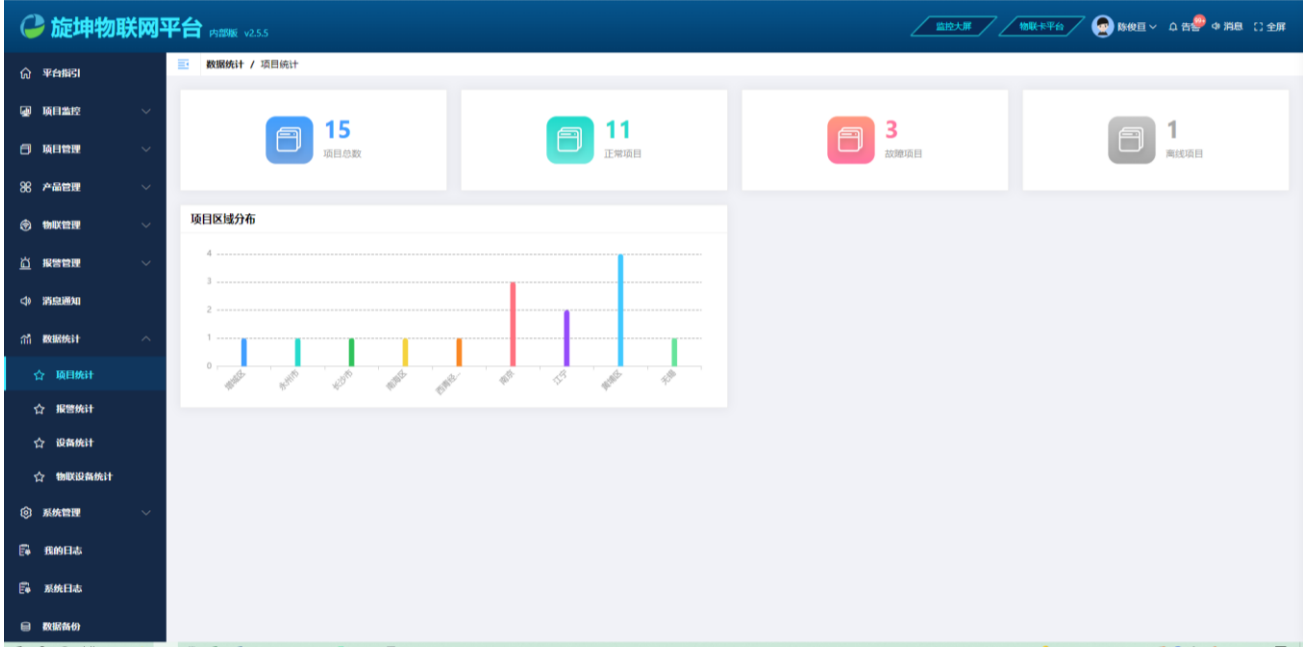

项目统计图 1.5-1

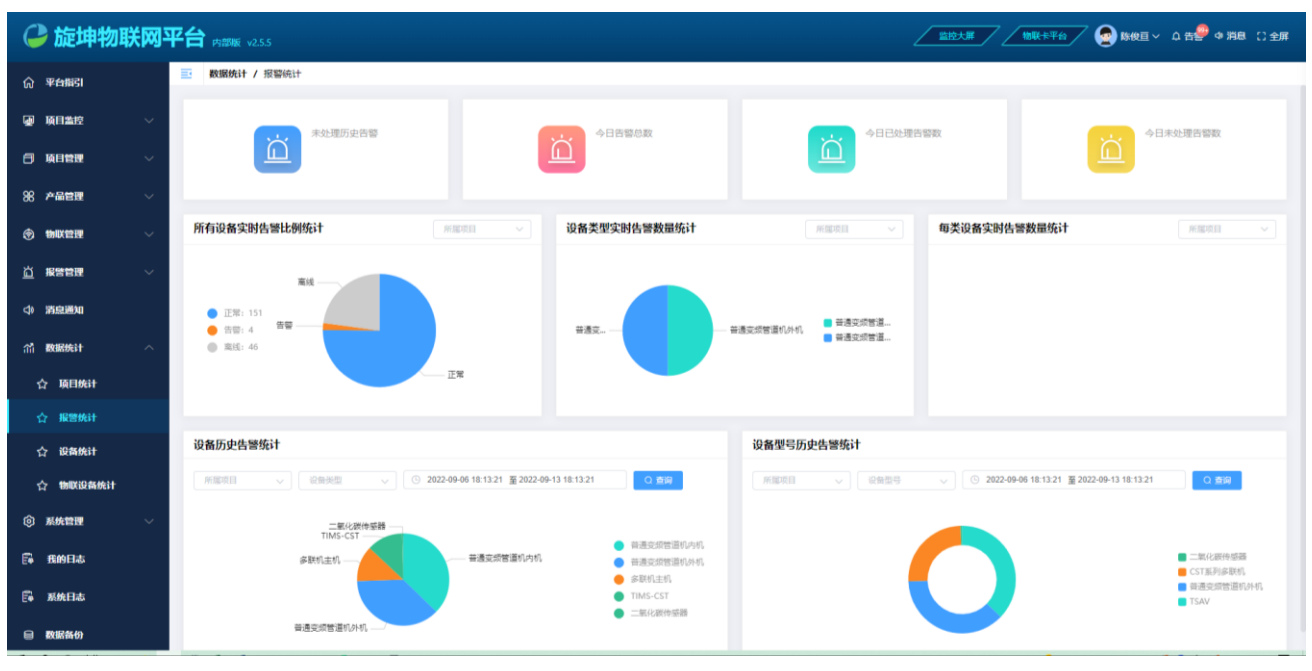

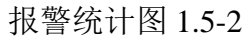

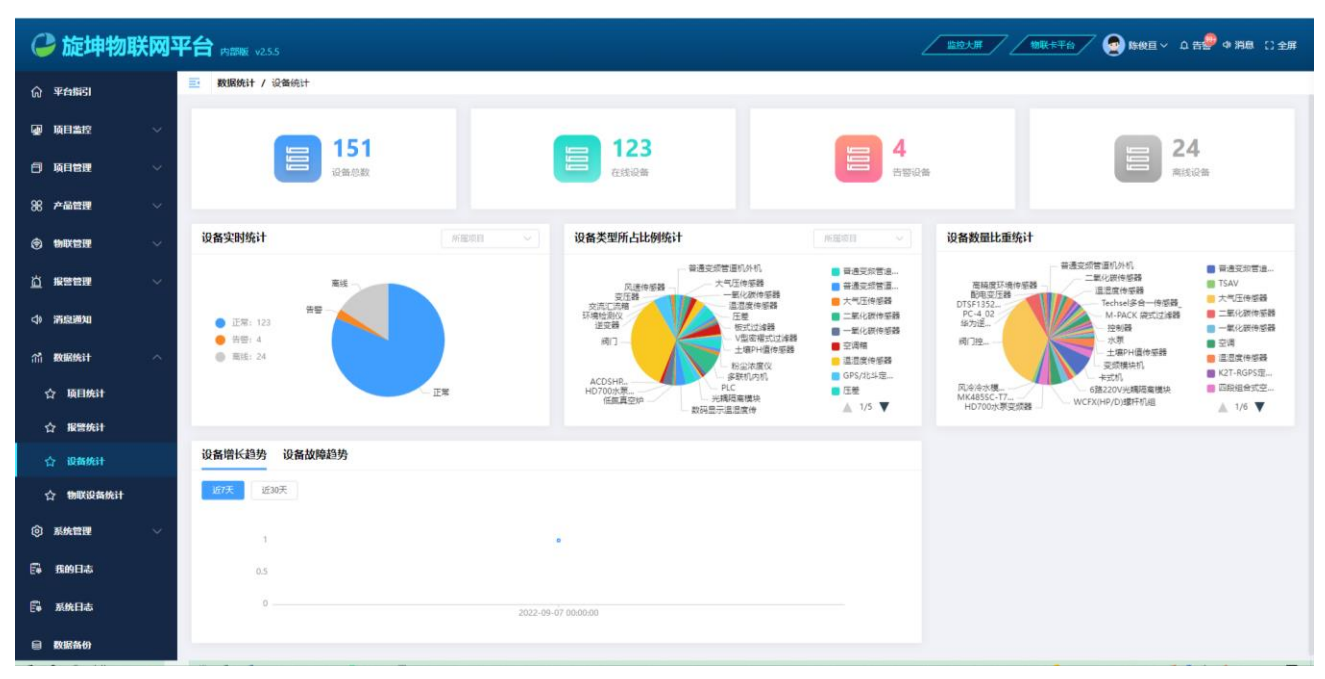

### 设备统计图 1.5-3

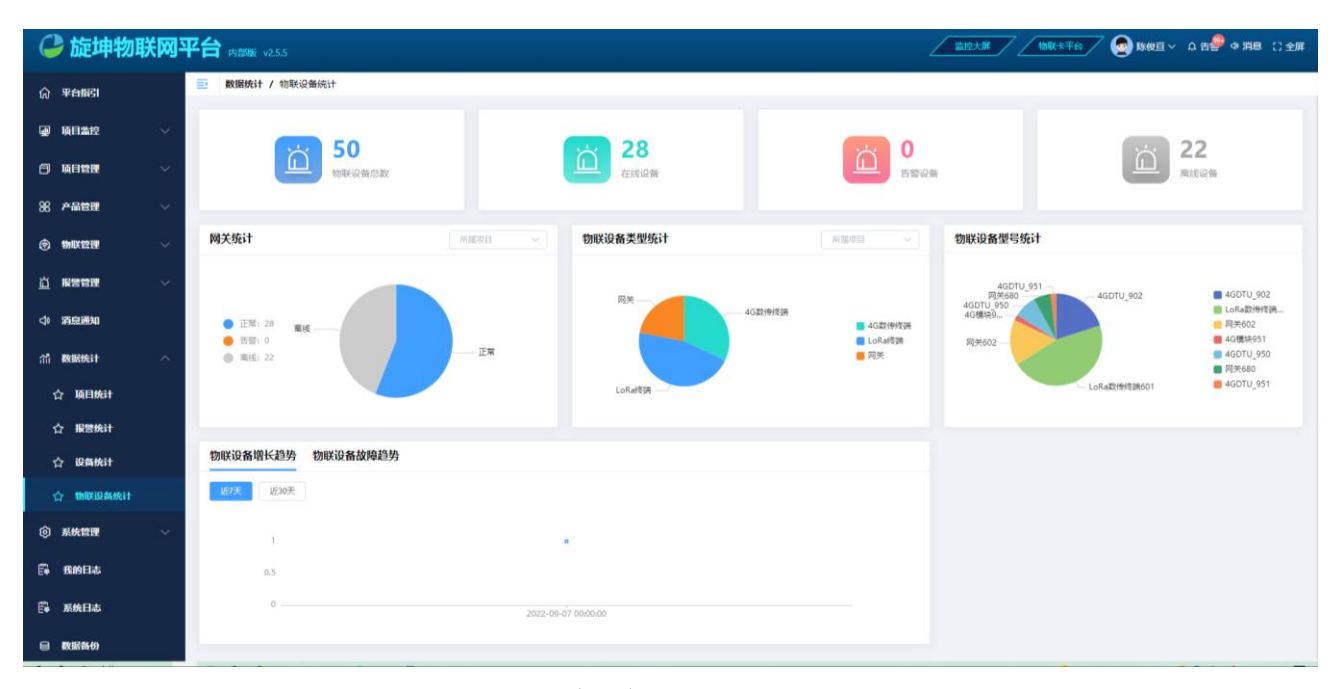

物联设备统计图 1.5-4

### 1.6 大屏管理

大屏主界面显示的内容是可视化,可以根据操作人员的喜好进行配置;配置的方式有3种: ① "我的大屏组态"为本用户个人的大屏组态,可编辑实现个人个性化的大屏,选中后 只影响个人,不会影响到其他用户。 ② "组织大屏组态"为本组态的大屏组态,选中后影响本组织所有用户,已选择了我的 大屏组态用户除外。

③ "系统大屏组态":为本系统的大屏组态,选中后影响所有用户,已选择了组织大屏 组态或我的大屏组态用户除外。

▶ 新建大屏组态操作:

选择"系统管理"模块下的"大屏管理"→在"我的大屏组态"或者"组织大屏组态"、 "系统大屏组态",点击【新建大屏组态】跳转到编辑页面,如下图1.6-1,可以从组件列表 拖动控件到界面,然后对控件进行参数设置,编辑完成之后保存返回大屏管理界面,如下图 1.6-2,可以对已新建成功的大屏进行设置当前大屏、预览、编辑、删除、复制操作。

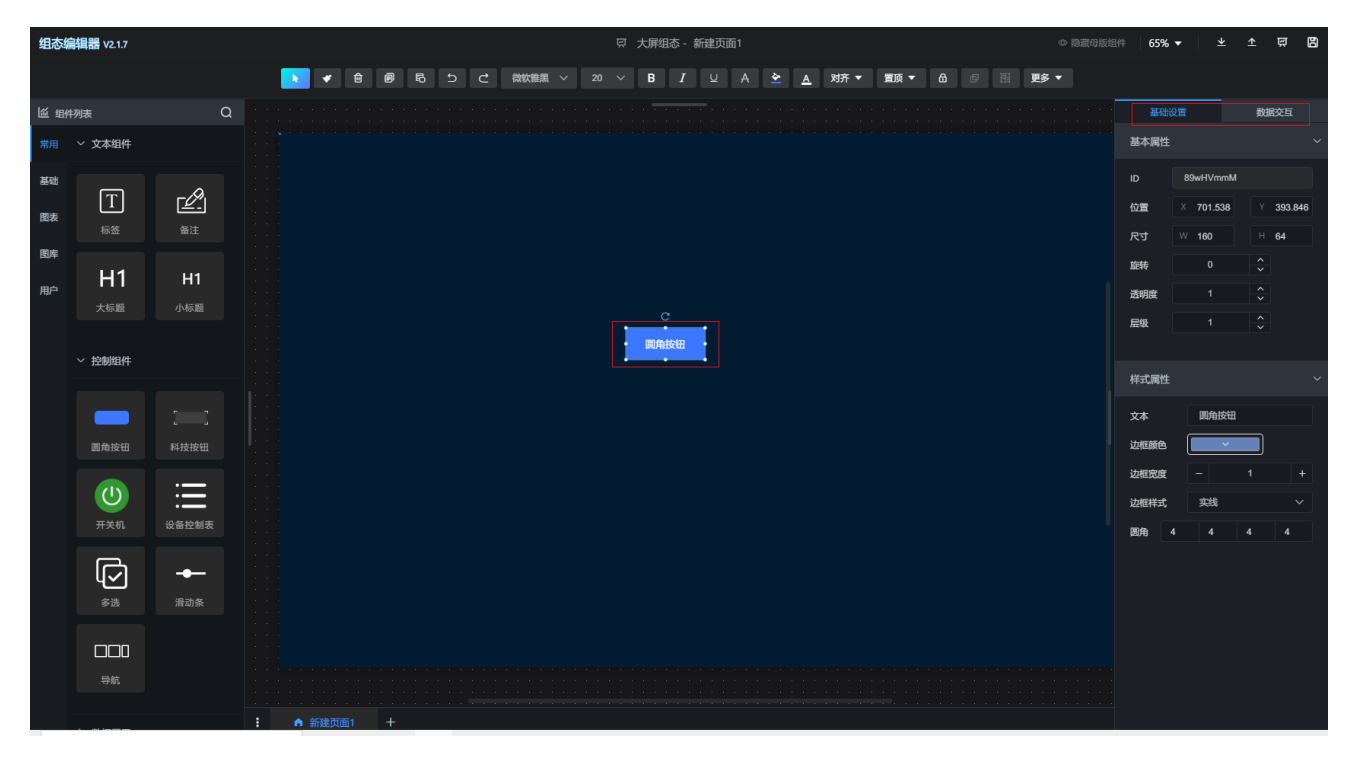

图 1.6-1

| 🕝 旋坤物联网平         | 2台 內部級 v2.5.5      |                  |  | ●系統管理员~ Ω告書 ◆ 消息 □全屏 |
|------------------|--------------------|------------------|--|----------------------|
| ☆ 平台描引           | 系统管理 / 大麻管理        |                  |  |                      |
| 受项目监控 ~          | 我的大屏祖恋 0 提示        |                  |  |                      |
| 日项目管理 🗸          |                    | 82436            |  |                      |
| 88 <b>#882</b> ~ | +                  |                  |  |                      |
| ③ 物联管理 🗸 🗸       | 新國大牌组织             |                  |  |                      |
| □ 报警管理 ~         | <b>坦沪大屋根杰 ●12→</b> | □ 大胖恨恨-批_copy 之  |  |                      |
| ◆ 消息通知           |                    |                  |  |                      |
| 前 数据统计 ~         | +                  |                  |  |                      |
| © 5.6212 ~       | 新建组织大屏坦态           |                  |  |                      |
| ☆ 基础数据           |                    |                  |  |                      |
| ☆ 大麻管理           | 系统大屏组态 0提示         |                  |  |                      |
| ☆ 组织类型权限         |                    |                  |  |                      |
|                  | 十<br>新建系统大屏组态      |                  |  |                      |
|                  |                    | ■ 物联网监控大屏-带动效 C. |  |                      |
| 12 切響管理局         | 大屏组态模板 0 拙示        |                  |  |                      |
| ☆ 账户管理           | 6ª                 |                  |  |                      |
| <b>同 我的日志</b>    |                    |                  |  |                      |
| F 家族日志           | ANDER STATUTE AND  |                  |  |                      |
| ⊖ 数据备份           | 和中心的               |                  |  |                      |
| 0 **             |                    |                  |  |                      |

图 1.6-2

### ▶ 大屏模板库:

主要是提供当前操作员设计模板的思路,大屏组态模板为只读模式,可另存为我的大屏组 态、组织大屏组态、系统大屏组态。

选择"系统管理"模块下的"大屏管理"→从模块库进行复制一份模板到"我的大屏"或者"系统大屏"、"组织大屏",如下图 1.6-3 所示。

| 🕒 旋坤物助           | <b>网平台</b> 内邮版 v255                            |               |
|------------------|------------------------------------------------|---------------|
| ① 平台指引           | - 系统管理/大师管理                                    |               |
| → 项目监控           | ▲ 组织大屏组态 0/提示                                  |               |
| □ 项目管理           | ×                                              |               |
| 88 产品管理          | × +                                            |               |
| ⑦ 物联管理           | 新建坦県人併坦松                                       |               |
| <u> </u>         | 冬日                                             |               |
| ◇ 消息通知           | 另存为模板                                          | ×             |
| <b>们 数据统计</b>    | → + ・ ・ ・ ・ 分类 現的大麻                            |               |
| ⑦ 系统管理           | ↑ 新建系统大屏组态 横板名称 我的大屏                           |               |
| ☆基础数据            | 2 1 線路圏 日本 1 1 1 1 1 1 1 1 1 1 1 1 1 1 1 1 1 1 |               |
| ☆大屏管理            | 大屏组态模板の提示                                      |               |
| ☆ 组织类型权限         |                                                |               |
| ☆ 组织机构           | 物联监控大屏 9973                                    | 28 <b>6</b> 7 |
| ☆ 用户管理<br>☆ 访客管理 | <b> </b>                                       |               |

图 1.6-3

### 1.7 设置权限

#### 1.7.1 查看组织类型权限

登陆系统账户,查看组织类型对应的权限是否满足,如需修改,联系超级管理员和系统管理员。

| ൙ 旋坤物    | 镁网斗    | 2合 舟瞰 1255         |                      |
|----------|--------|--------------------|----------------------|
| ⑦ 平台指引   |        | - 系统管理/组织类型权限      |                      |
| · 项目监控   | ~      | 组织类型权限 <b>0</b> 提示 |                      |
| □ 项目管理   | ~      | 编织类型               | 操作                   |
| 88 产品管理  | ~      | 内即组织               | 组织类型反制 组织类型角色        |
| ⑦ 物联管理   | ~      | 业主                 | 如何类型权限 如何类型角色        |
| <u> </u> | $\sim$ | 供应商                | 但民美型投展               |
| 一 消白深切   |        | 经销商                | <b>组织类型权限</b> 组织类型角色 |
|          |        | 维修商                |                      |
| (計) 数据统计 | ~      | 运输商                | 組织类型权限 组织类型角色        |
| ③ 系统管理   | ^      | 56 0 M             |                      |
| ☆ 基础数据   |        |                    |                      |
| ☆ 大麻管理   |        |                    |                      |
| ☆ 组织类型权限 |        |                    |                      |
| ☆ 组织机构   |        |                    |                      |
| ☆用户管理    |        |                    |                      |
| ☆访客管理    |        |                    |                      |
| ☆ 超级管理员  |        |                    |                      |
|          |        |                    |                      |

### 1.7.2 设置组织类型角色

有组织类型权限的账户可以设置每个组织类型的缺省角色,在新建组织时可以选择把全部 或部分组织类型的缺省角色拷贝到组织,避免每个组织都要去设置自己的角色。

| <b>e</b> 1   | 旋坤物聁     | 网平     | 告 <sub>内颐 v255</sub> |      |      | ♀告祭 ゅ消影 ∁全屏       |
|--------------|----------|--------|----------------------|------|------|-------------------|
| ŵ <b>₩</b> € | 1月19日    |        | 系统管理/组织类型权限          |      |      |                   |
| 🕢 🗖          | 単位       | ~      | 组织类型权限 0提示           |      |      |                   |
| 日 項目         | 管理       | ~      |                      | 组织类型 |      | 操作                |
| % <b>≄</b> ∎ | 管理       | ~      |                      | 内部组织 | 组织类型 | 把限 组织类型角色         |
| (†) 181      | ¥管理      | ~      |                      | 业主   | 组织类型 | 把限 组织类型角色         |
| 道报           | 管理       | $\sim$ |                      | 供应商  | 组织类型 | <i>组织类型角色</i>     |
|              | 1.18 Art |        |                      | 经销商  | 组织类型 | <b>把</b> 限 组织类型角色 |
| <10 /10.8    |          |        |                      | 维修商  | 相称建立 | <b>把</b> 限 组织类型角色 |
| ាំ 🗱         | 翻行       | $\sim$ |                      | 运维商  | 组织类型 | <b>把双限</b> 组织类型角色 |
| <b>② 那</b>   | も管理      | ^      | 共 6 条                |      |      |                   |
|              | 基础数据     |        |                      |      |      |                   |
|              | 大屏管理     |        |                      |      |      |                   |
|              | 组织类型权限   |        |                      |      |      |                   |
|              | 组织机构     |        |                      |      |      |                   |
|              | 用户管理     |        |                      |      |      |                   |
|              | 访客管理     |        |                      |      |      |                   |
|              | 超级管理员    |        |                      |      |      |                   |

◆ 组织类型权限一般只授权于系统管理员,组织类型角色受限于组织类型权限。

### 1.7.3 设置组织权限和角色

组织机构分了内、外组织,可以给不同的组织分配权限和新增组织角色,每个具体的组织 只管理自己直属组织的角色。

| 🕒 旋坤牧                      |   |               |      |      |      |     |       |    |    |      |                        |                       |           |      |
|----------------------------|---|---------------|------|------|------|-----|-------|----|----|------|------------------------|-----------------------|-----------|------|
| ☆ 平台指引                     |   | 系统管理/组织机构     |      |      |      |     |       |    |    |      |                        |                       |           |      |
| ④ 项目监控                     | ~ | 内部组织 外部组织     |      |      |      |     |       |    |    |      |                        |                       |           |      |
| 可用管理                       | ~ | 输入组织名称查询 Q 查询 |      |      |      |     |       |    |    |      |                        |                       |           | 号出数据 |
| ※ 产品管理                     | ~ | 组织名称          | 组织类型 | 组织标志 | 组织编码 | 联系人 | 手机号码  | 邮箱 | 地址 | 是否禁用 | 创建时间                   | 备注                    | 操作        |      |
| ⑦ 物联管理                     | ~ | ~ 旋坤科技        | 内部组织 | xk   |      |     |       |    |    |      | 2021-08-13<br>16:14:47 |                       | 组织权限 组织角色 | 更多 🔻 |
| <u> </u>                   | ~ | 旋坤bp          | 内部组织 | xkbp |      |     |       |    |    |      | 2022-09-08<br>19:20:46 | 给bp小桔试<br>用的子内部<br>铜织 | 组织权限 组织角色 | 更多 🔹 |
| (4) 消息通知 (3) 前息通知 (3) 数据统计 | ~ | 旋坤合伙          | 内部组织 | xkh  |      |     |       |    |    |      | 2022-05-24<br>13:56:33 |                       | 组织权限 组织角色 | 更多 * |
| ③ 系统管理                     | ^ |               |      |      |      |     |       |    |    |      |                        |                       |           |      |
| ☆ 基础数据                     |   |               |      |      |      |     |       |    |    |      |                        |                       |           |      |
| ☆ 大屏管理                     |   |               |      |      |      |     |       |    |    |      |                        |                       |           |      |
| ☆ 组织类型权限                   | l |               |      |      |      |     |       |    |    |      |                        |                       |           |      |
| ☆ 组织机构                     |   |               |      |      |      |     |       |    |    |      |                        |                       |           |      |
| ☆用户管理                      |   |               |      |      |      |     |       |    |    |      |                        |                       |           |      |
| ☆ 访客管理 ☆ 超级管理员             |   |               |      |      |      |     | 共3条 < | >  |    |      |                        |                       |           |      |

◆ 子组织的权限只能由父组织用户修改,不能由本组织的用户修改且组织角色的权限受限于 组织权限,组织权限的权限受限于组织类型的权限。

1.7.4 添加用户信息

选择"系统管理"模块下的"用户管理",选中需要添加用户的组织→点击【添加用 户】按钮,弹出新增用户界面如下图所示,根据添加窗口的提示内容按需输入后点击【保 存】按钮即可。

| C  | 旋坤物明     | 送网 | Ŧi |                               |          |                                   |           |         |                       |      | 物联卡平: | ∎ <b>∕∕ @</b> # |                                         | ↓ ○ 告書 | 4)消 🖉 [] 全屏 |
|----|----------|----|----|-------------------------------|----------|-----------------------------------|-----------|---------|-----------------------|------|-------|-----------------|-----------------------------------------|--------|-------------|
|    | 平台描引     |    |    | <b>系统管理 /</b> 用户管理            |          |                                   |           |         |                       |      |       |                 |                                         |        |             |
|    | 项目监控     |    |    |                               |          | Q 直询                              |           |         |                       |      |       |                 | 添加用                                     | e tie  | 导出数据        |
|    | 项目管理     |    | 1  | 内部组织外部组织                      | 用户名 🗘    | 昵称 ⇔ 头像 所属组织 ⇔                    | 角色        | 绑定公众    | 号 绑定小程序               | 用户状态 | 性别    | 手机              |                                         | 操作     |             |
|    | 产品管理     |    |    | <ul> <li>         ・</li></ul> | асимино. |                                   |           | <u></u> |                       | _    | ~     | ×               | 编辑                                      | 用户权限   | 更多 •        |
| 1  | 物联管理     |    |    |                               | 新增用户     |                                   |           |         |                       |      |       |                 | (ii) (ii) (ii) (ii) (ii) (ii) (ii) (ii) | 用户权限   | 更多 マ        |
|    | 报警管理     |    |    |                               | * 组织     | <b>旋帅利技</b> ~ (                   |           | 性别      | 请选择                   |      |       |                 | 编辑                                      |        | 更多 *        |
| \$ | 消息通知     |    |    |                               | * 组织角色   | 请选择                               |           | 手机号码    |                       |      |       |                 |                                         |        |             |
| ាំ | 数据统计     |    |    |                               | * 用户名    | 字母开头包含字母数字下划线的4-16位字符             |           | 郎箱      |                       |      |       |                 | 编辑                                      |        | 更多 -        |
| 0  | 系统管理     |    |    | l i                           | * 昵称     | 手頭、数子、行环门与1400000-1012手门<br>请输入服款 |           | 工与      |                       |      |       |                 | 编辑                                      | 用户权限   | 更多 •        |
| 1  | 3 基础数据   |    |    |                               | 头像       |                                   |           | 入职时间    | ③ 2022-09-13 19:32:54 |      |       |                 | 编组                                      | 用户权限   | 更多 マ        |
|    | > 大麻管理   |    |    |                               |          | <b>1</b>                          |           | 备注      |                       |      | 0/100 |                 | 5915H                                   | 用户权限   | 更多。         |
|    | ☆ 组织类型权限 |    |    |                               |          |                                   |           |         |                       | b    | 0,100 |                 |                                         |        | 更多 *        |
|    |          |    |    |                               |          |                                   | R211 9274 |         |                       |      |       |                 | 编棋                                      | 用户权限   | 更多 •        |
|    | 2 用户管理   |    |    |                               |          |                                   |           |         |                       |      |       |                 |                                         |        |             |
| 1  | 2 超级管理员  |    |    |                               |          |                                   |           |         |                       |      |       |                 |                                         |        |             |
|    |          |    |    |                               |          | _                                 |           |         |                       |      |       |                 |                                         |        |             |
|    |          |    |    |                               |          |                                   |           |         |                       |      |       |                 |                                         |        |             |

### 1.7.5 查看用户最终权限

查看用户最终的权限,在用户列表里选中需要查看用户的最终权限。

| 🕝 旋坤物    | 联网平台   | ☆ 内部版 v2.5.5        |                                                                                                    |          |                     |      |                                                              |       |                                                                         | <b>_</b> | \$\$#                                     | 物联卡平台 | 7 🔮 , | 系统管理员        | ~ ç∰ | ● 消₽ 🕄 :     |
|----------|--------|---------------------|----------------------------------------------------------------------------------------------------|----------|---------------------|------|--------------------------------------------------------------|-------|-------------------------------------------------------------------------|----------|-------------------------------------------|-------|-------|--------------|------|--------------|
| ☆ 平台指引   | E      | <b>系统管理 /</b> 用户管理  |                                                                                                    |          |                     |      |                                                              |       |                                                                         |          |                                           |       |       |              |      |              |
| ④ 项目监控   | ~      | 输入组织名称搜索            |                                                                                                    | 用户名/昵称/手 | 119 <b>9</b>        | 2 查询 |                                                              |       |                                                                         |          |                                           |       |       | 添加用          | 仲 打印 | 导出数据         |
| ⑦ 项目管理   | ~      | 内部组织                | 外部组织                                                                                                    | 用户名 ⇔    | 昵称 ⇔                | 头像   | 所属组织 ⇔                                                       | 角色    | 绑定公众号                                                                   | 绑定小程序    | 用户状态                                      | 性别    | 手机    |              | 操作   |              |
| 88 产品管理  | $\sim$ | 旋坤bp                |                                                                                                    | wangp    | 王鹏                  | 2    | 旋坤科技                                                         | 系统管理员 | 立即槨定                                                                    | 已绑定      | 已启用                                       |       |       | 编辑           | 用户权限 | 更多 •         |
| ⑦ 物联管理   | ~      | ➡ 系统管理 / 用户部        | 理/用户权限                                                                                                    |          |                     |      |                                                              |       |                                                                         |          |                                           |       |       | 编辑           | 用户权限 | 更多 •         |
| <u> </u> | ~      | 系统管理员 所拥有           | <b>与的最终权限</b>                                                                                                    |          |                     |      |                                                              |       |                                                                         |          |                                           |       | 5 20  | 编组           | 用户权限 | 更多 🔹         |
| (1) 消息通知 |        | 視園权限 数据             |                                                                                                    |          |                     |      |                                                              |       |                                                                         |          | 4日万田                                      |       |       | 编辑           | 用户权限 | 更多 ▼         |
| 们 数据统计   | ~      | ☑ 项目管理              | <ul> <li>項目组态库</li> <li>新增设备组态</li> </ul>                                                                                                    |          | 新增项目组态<br>编辑设备组态    |      | <ul> <li>■ 納用项目组态</li> <li>■ 删除设备组态</li> </ul>               |       | <ul> <li>第44日之大方法</li> <li>副除项目组态</li> <li>空闲设备管理</li> </ul>            |          | 2 设备组态库                                   |       |       | 26612        | 用户权限 | <u>₩</u> 8 • |
| ③ 系统管理   | ^      |                     | <ul> <li>○ 产品列表</li> <li>○ 编辑产品</li> <li>○ 编辑产品</li> </ul>                                                                                                    |          | 添加产品类型<br>复制产品      |      | <ul> <li>2 编辑产品类型</li> <li>2 删除产品</li> <li>2 删除产品</li> </ul> |       | <ul> <li>✓ 删除产品类型</li> <li>☑ 測点库</li> <li>○ 値規測点</li> </ul>             |          | 2 添加产品<br>2 添加分组                          |       |       | 编辑           | 用户权限 | <br>更多 ▼     |
| ☆基础数据    |        | ☑ 产品管理              | <ul> <li>夏制润点</li> <li>号出数据</li> </ul>                                                                                                    |          | 格式化<br>导入数据         |      | <ul><li>☑ 测点同步</li><li>☑ 测点标签</li></ul>                      |       | <ul> <li>■ 批量分组</li> <li>■ 添加测点标签分组</li> </ul>                          |          | <ul> <li>批量授权</li> <li>编辑测点标签分</li> </ul> | 组     |       | 编辑           | 用户权限 | 更多 •         |
| ☆ 大麻管理   |        |                     | <ul> <li>副除調点标签分组</li> <li>添加产品类别</li> </ul>                                                                                                    |          | 添加测点标签<br>编辑产品类别    |      | ✓ 编辑则点标签 ✓ 删除产品类别                                            |       | ☑ 删除测点标签                                                                |          | ■ 产品类别                                    |       |       | <b>10111</b> | 用户权限 | 更多 •         |
| ☆ 组织类型权限 |        |                     | <ul> <li>✓ 物联监控</li> <li>✓ 删除产品类型</li> </ul>                                                                                                    |          | 物联设备<br>添加产品        |      | <ul><li>✓ 产品分组</li><li>✓ 编辑产品</li></ul>                      |       | <ul> <li>✓ 添加产品类型</li> <li>✓ 复利产品</li> </ul>                            |          | <ul> <li>编辑产品类型</li> <li>删除产品</li> </ul>  |       |       | 编辑           | 用户权限 | 更多 🔹         |
| ☆ 组织机构   |        | ☑ 物联管理              | <ul> <li>* 物联测点</li> <li>編</li> <li>編</li> <li>編</li> <li>3</li> <li>1</li> <li>1</li> <li>2</li> <li>3</li> <li>1</li> <li>2</li> <li>3</li> <li>1</li> <li>2</li> <li>3</li> <li>1</li> <li>2</li> <li>3</li> <li>2</li> <li>3</li> <li>3</li> <li>4</li> <li>4&lt;</li></ul> |          | 源加分组<br>删除测点<br>格式化 |      | <ul> <li>☑ 编辑分组</li> <li>☑ 导出数据</li> <li>☑ 批量分组</li> </ul>   |       | <ul> <li>         ・別除分组         ・・・・・・・・・・・・・・・・・・・・・・・・・・・・・</li></ul> |          | <ul> <li>添加測点</li> <li>复制測点</li> </ul>    |       |       | 编辑           | 用户权限 | 更多 🔹         |
| ☆ 用户管理   |        | 2 报警管理              | <ul> <li>未处理报告</li> <li>添加联系人</li> </ul>                                                                                                    |          | 报警处理<br>编辑联系人       |      | ■ 报警记录 ■ 删除联系人                                               |       | ☑ 消息转发                                                                  | 1        | ■ 报警联系人                                   |       |       | 编组           | 用户权限 | 更多 🔻         |
| ☆ 访客管理   |        | <b>1</b> 2 (約,線)勝50 | ■ 消息通知                                                                                                    |          | 道泉計理                |      |                                                              |       |                                                                         |          |                                           |       |       |              |      |              |
| ☆超级管理员   |        |                     |                                                                                                    |          |                     |      |                                                              |       |                                                                         |          |                                           |       |       |              |      |              |

◆ 用户最终的权限=所属角色和本组织及所有父组织(包括组织类型权限)的权限的交集得出。

### 1.8 运维派单

### 1.8.1 主页

在系统标题栏点击【运维派单】,跳转到旋坤物联网平台-运维派单系统;主页,主要是 统计系统远程升级任务的当前情况与工程调试任务状态,如下图 1.8.1-1 所示。

| 旋坤物联网9         | F台-运维派单 🗤                      |                                |                           | 🛃 系统管理员 🗸 🗘 任务通知 🕄 全屏 |
|----------------|--------------------------------|--------------------------------|---------------------------|-----------------------|
| ☆ <u>主</u> 页   |                                |                                |                           |                       |
| ☑ 远程升级 ∨       | 远程升级                           |                                | 工程调试                      |                       |
| 88 <b>工程研究</b> | 所有任务<br>6 へ<br>所有任务 ●<br>将母祖氏务 | 0<br>8475-4559<br>8475-8520159 | (侍审批任务<br>所有任务<br>6 助行中任务 | 3<br>0<br>0           |
|                |                                |                                |                           |                       |

### 图 1.8.1-1

### 注意:

◆ 若当前用户具备运维派单视图权限和数据权限权限,用户可以直接跳过运维派单系统的登录界面,如果用户只具备运维派单视图权限,无权登陆运行派单系统。

#### 1.8.2 远程升级

1.8.2.1 新增升级任务

设备进行远程固件更新前需要先创建任务;

选择"远程升级"模块下的"新建任务",如下图 1.8.2.1-1 所示,→填写任务信息
 后点击【下一步】按钮。

| 旋坤物           | IHXMP | F£  | 计运维派单       | v1.1.1                                      | 😡 系統管理员 🗸 🗘 任务通经管 🕄 全屏                                                                                                    |
|---------------|-------|-----|-------------|---------------------------------------------|----------------------------------------------------------------------------------------------------|
| 命主页           |       |     | 远程升级 / 新建任务 |                                             |                                                                                                    |
| 27 远程升级       |       |     | 1.任务信息      | 2.选择设备 3.完成                                 |                                                                                                    |
| 合 新建任务        |       |     | *任务名称       | 升级4G设备 📀                                    |                                                                                                    |
| ☆ <b>升级列表</b> | ŧ     |     | *所属项目       | 旋坤展厅综合监测2 🗸 📀                               |                                                                                                    |
| 98 工程调试       |       |     | * 产品型号      | XKED950-G4 (4GDTU_950) $\lor$ $\odot$       |                                                                                                    |
| <⇒ 任务通知       |       |     | 网关SDK更新     | 网关SDK更新                                     |                                                                                                    |
|               |       |     | *选择固件       | XKED950-APP-FW-V0.59.bin V 📀 🍂 🖽 上传         |                                                                                                    |
|               |       |     | 固件版本        | 0059 🛛 强制更新                                 | i de la constante de la constante de |
|               |       |     | •任务计划时间     | ③ 2022-09-13 19:57:44 至 2022-09-14 19:57:44 |                                                                                                    |
|               |       |     | *执行人        | sysadmin 🗸 ⊘                                | ●只有执行人可以执行该升级任务                                                                                                    |
|               |       |     | *审核人        | linfj $\lor$ $\oslash$                      |                                                                                                    |
|               |       |     | 备注          | 升级旋坤展厅综合监测2的4G设备950<br>19/100               |                                                                                                    |
|               |       |     |             | 下一步                                         |                                                                                                    |
|               |       |     |             |                                             |                                                                                                    |
|               |       |     |             |                                             |                                                                                                    |
|               |       | II. |             |                                             |                                                                                                    |

图 1.8.2.1-1

② 选中需要升级的设备,如下图 1.8.2.1-2 所示,点击【提交审核】按钮,如下图 1.8.2.1-3 所示。

| fit         | 坤物联网         | Ŧť |                                    |                    | ● 系統管理员 ~ ♀ 任务選択 ひ 全屏 |
|-------------|--------------|----|------------------------------------|--------------------|-----------------------|
| ଜ ≇         | ĒŢ           | -  | 远程升级 / 新建任务                        |                    |                       |
| <b>7</b> 2  | <b>强升级</b> 个 |    | 1.任务信息 2.选择设备 3.完成                 |                    |                       |
| ☆           | 新建任务         |    | 4GDTU_950 (XKED950-G4; > 辺論名称 Q 血液 |                    |                       |
|             | 升级列表         |    | 2 设备名称                             | 序列号                | 当前版本                  |
| <b>88 ⊐</b> | [程荷试 〜       |    | ✓ 4G数传终端950_3222400031             | XKED950-3222400031 | 0105                  |
| <₽ 19       | 5务通知         |    | 其1条<br>上──步                        |                    |                       |

图 1.8.2.1-2

| 旋坤物联网   | <b>n</b> ¥ | 台-运维派单        | v1.1.1 |      |  | 承統管理员2 ~ |
|---------|------------|---------------|--------|------|--|----------|
| 命主页     |            | 三 远程升级 / 新建任务 |        |      |  |          |
| ② 远程升级  | ^          | 1.任务信息        | 2选择设备  | 3.完成 |  |          |
| ☆ 新建任务  |            |               |        |      |  |          |
| ☆ 升级列表  |            |               |        |      |  |          |
| 88 工程调试 | Ň          |               | These  |      |  |          |
| <) 任务通知 |            |               | 添加成切   |      |  |          |
|         |            |               |        |      |  |          |
|         |            |               |        |      |  |          |
|         |            |               |        |      |  |          |
|         |            |               |        |      |  |          |
|         |            |               |        |      |  |          |
|         |            |               |        |      |  |          |
|         |            |               |        |      |  |          |
|         |            |               |        |      |  |          |
|         |            |               |        |      |  |          |

图 1.8.2.1-3

◆ 任务提交后,系统自动把任务申请推送给相关审批用户,等审批人审批过后才可以进行升级。

③ 任务创建成功后,可以在升级列表查看审批的结果和执行任务,如下图 1.8.2.1-4 所示,审批通过且到了任务启动时间,才允许进行升级操作。

| 旋坤物联网       | Ŧť | 计运维派             | 🗰 vi.i.i      |            |      |         |                 |         |      |        | 🙆 系統                    | 奮理员2 ~ ♀ <del>任务通見</del> ♂ 全原 |
|-------------|----|------------------|---------------|------------|------|---------|-----------------|---------|------|--------|-------------------------|-------------------------------|
| 命主页         | =  | 远程升级 / 升级列:      | 表             |            |      |         |                 |         |      |        |                         |                               |
| C 远程升级 ^    |    | 所属项目全部           |               | 产品型号 产品型   | 9    | 审批状态 全部 |                 | 任务状态 全部 | ß    | ✓ Q 查询 |                         | 直询                            |
| ☆ 新建任务      |    | 任务名称             | 所属项目          | 产品型号       | 升级进度 | 升级版本    | 任务计划时间          | 任务状态    | 审批状态 | 执行人    | 创建时间                    | 操作 ◎                          |
| ☆ 升级列表      |    | <u>升级4G设备950</u> | 旋坤展厅综合监测<br>2 | XKED950-G4 | 0/1  | 0105    | 2022-09-13 20:1 | 未执行     | 待审批  | linfj  | 2022-09-13 20:11:<br>46 | 结束 编辑 删除                      |
| 88 工程调试 🗸 🗸 |    | 升级4G设备           | 旋坤展厅综合监测      | XKED902    | 2/3  | 0350    | 2022-01-27 14:1 | 执行失败    | 已审批  | linfj  | 2022-01-27 14:16:<br>55 | 结束 编辑 删除                      |
| <↓) 任务通知    |    | <u>升级4GDTU</u>   | 无锡直膨在线监测      | XKED902    | 0/2  | 0350    | 2022-01-27 14:0 | 执行失败    | 已审批  | linfj  | 2022-01-27 14:10:<br>08 | · (4)来 (4)税 · #1秋             |
|             |    |                  |               |            |      | 共3条 20  | 条/页 ~ 〈 1       | > 前往 1  | 页    |        |                         |                               |
|             |    |                  |               |            |      |         |                 |         |      |        |                         |                               |
|             |    |                  |               |            |      |         |                 |         |      |        |                         |                               |
|             |    |                  |               |            |      |         |                 |         |      |        |                         |                               |
|             |    |                  |               |            |      |         |                 |         |      |        |                         |                               |
|             |    |                  |               |            |      |         |                 |         |      |        |                         |                               |

图 1.8.2.1-4

#### 1.8.2.2 执行升级任务

任务审批通过后,点击任务名称进入到升级页面,如下图 1.8.2-1 所示。

| 旋坤物明              | ŧ <b>M</b> 7 | 4  | 一运维派              | 🗰 vi.i. |        |      |        |        |        |        |      |        |        | ę      | 系统管理员2~ | ₵ 任务通免 ♂ 全屏  |
|-------------------|--------------|----|-------------------|---------|--------|------|--------|--------|--------|--------|------|--------|--------|--------|---------|--------------|
| 命主页               |              | 10 | 远程升级 / 升级详        | 纳       |        |      |        |        |        |        |      |        |        |        |         |              |
| ② 远程升级            |              |    | 固件升级 👻            |         |        |      |        |        |        |        |      |        |        |        |         | り返回          |
| ☆ 新建任务            |              |    | 网关                | 从机      | 下载开始时间 | 下载进度 | 下载结束时间 | 下载成功次数 | 下载失败次数 | 更新开始时间 | 更新进度 | 更新结束时间 | 更新成功次数 | 更新失败次数 | 错误信息    | 操作           |
| ☆ <del>升级列表</del> |              |    | 在线 3222400<br>031 |         |        | 0%   |        |        |        |        | 0%   |        |        |        |         | 下载/更新 ▼      |
| 88 工程構成           |              |    |                   |         |        |      |        |        |        |        |      |        |        |        |         | 一键执行<br>一键下载 |
| ⊲》 任务通知           |              |    |                   |         |        |      |        |        |        |        |      |        |        |        |         | 一键更新         |
|                   |              |    |                   |         |        |      |        |        |        |        |      |        |        |        |         |              |
|                   |              |    |                   |         |        |      |        |        |        |        |      |        |        |        |         |              |
|                   |              |    |                   |         |        |      |        |        |        |        |      |        |        |        |         |              |
|                   |              |    |                   |         |        |      |        |        |        |        |      |        |        |        |         |              |
|                   |              |    |                   |         |        |      |        |        |        |        |      |        |        |        |         |              |
|                   |              |    |                   |         |        |      |        |        |        |        |      |        |        |        |         |              |
|                   |              |    |                   |         |        |      |        |        |        |        |      |        |        |        |         |              |
|                   |              |    |                   |         |        |      |        |        |        |        |      |        |        |        |         |              |
|                   |              |    |                   |         |        |      |        |        |        |        |      |        |        |        |         |              |

图 1.8.2-1

固件升级:是对列表所有的设备进行操作,操作的选项有3种分别是: 固件升级-一键执行:对所有升级设备,执行下载和更新 固件升级-一键下载:对所有升级设备,执行下载 固件升级-一键更新:对所有升级设备,执行更新 下载/更新:是对选中的设备进行操作,操作的选项有3种分别是: 下载/更新-一键执行:选中列表的设备,执行下载和更新 下载/更新-一键下载:选中列表的设备,执行下载 下载/更新-一键更新:选中列表的设备,执行更新

#### 注意:

- ◆ 如果启动时间还未开始点击操作按钮,会提示当前任务还未开始;任务到了任务计划结束 时间后,自动终止,不能再进行升级操作,保障项目的安全施工,避免意外。
- ◆ 物联设备更新成功后不能单独点击更新按钮,需要重新下载后才能更新;受测设备更新成功后可以单独点击更新按钮,再次更新。
- ◆ 升级第三方设备,固件升级的下拉选项只有一键下载。

### 1.8.3 工程调试

1.8.3.1 新增工程调试任务

设备进行远程调试前需要先创建任务;

 选择"远程升级"模块下的"新建任务",如下图 1.8.3.1-1 所示→填写任务信息后 点击【下一步】按钮。

| 旋     | 砷物联网         | 平台-运维派单       | <b>P</b> vi.1.1                                                 | 💽 系統管理反2 🗸 任务選択 🕄 全所 |
|-------|--------------|---------------|-----------------------------------------------------------------|----------------------|
| 命主    | 页            | 三 工程调试 / 新建任务 |                                                                 |                      |
| 四星    | <b>程升级</b> ∨ | 1.任务信息        | 2.选择设备 3.完成                                                     |                      |
| 88 I  | <b>程荷试 へ</b> | * 任务名称        | 调试4G950设备                                                       |                      |
| ☆     | 新建任务         | * 所属项目        | 旋坤展厅综合监测2 🗸 📀                                                   |                      |
| ☆     | 调试列表         | * 产品型号        | 4GDTU_950 (XKED950-G4) $\lor$ $\oslash$                         |                      |
| 습     | 设备命令         | *任务计划时间       | <ul> <li>② 2022-09-13 20:26:31 至 2022-09-14 20:26:31</li> </ul> |                      |
| <⊅ ∰≣ | 务通知          | *执行人          | linfj 🗸 🖉                                                       | ●只有执行人可以执行放升级任务      |
|       |              | * 审核人         | sysadmin $\lor$ $\oslash$                                       |                      |
|       |              | 备注            | 0/100                                                           |                      |
|       |              |               | 下一步                                                             |                      |
|       |              |               |                                                                 |                      |
|       |              |               |                                                                 |                      |
|       |              |               |                                                                 |                      |
|       |              |               |                                                                 |                      |
|       |              |               |                                                                 |                      |
|       |              |               |                                                                 |                      |

图 1.8.3.1-1

◆ 任务提交后,系统自动把任务申请推送给相关审批用户,等审批人审批过后才可以进行调 试。

② 选中需要调试的设备,如下图 1.8.3.1-2 所示,点击【提交审核】按钮,如下图 1.8.3.1-3 所示。

| 旋坤物联网     |                                              | 💽 系统管理员2 🗸 🗘 任务通知 🕄 全屏 |
|-----------|----------------------------------------------|------------------------|
| 命主页       | 三 工程調试 / 新建任务                                |                        |
| ☑ 远程升级 ∨  | 1任务信息 2.选择设备 3.完成                            |                        |
| 88 工程调试 へ | 續給入设备名時提紧 <b>口 重應</b>                        |                        |
| ☆ 新建任务    | 设备名称 序列号 当前                                  | 版本                     |
| ☆ 调试列表    | 4G股传续编950,3222400031 XXED950-3222400031 01   | 05                     |
| ☆ 设备命令    | 共1条<br>上──────────────────────────────────── |                        |
| ◇ 任务通知    |                                              |                        |
|           |                                              |                        |

### 图 1.8.3.1-2

| 旋坤物联网平台-运维派单。    | 💁 系统管理员2 🗸 🗘 任务通帰 🕄 全屏 |
|------------------|------------------------|
| ☆ 主页 正程示式 / 新球任务 |                        |
|                  |                        |
| 88 Illivit ^     |                        |
|                  |                        |
|                  |                        |
|                  |                        |
| 4) 任务遗知          |                        |
|                  |                        |
|                  |                        |
|                  |                        |
|                  |                        |
|                  |                        |
|                  |                        |
|                  |                        |
|                  |                        |
|                  |                        |

图 1.8.3.1-3

③ 任务创建成功后,可以在调试列表查看审批的结果和执行任务,如下图 1.8.3.1-4 所示,审批通过且到了任务启动时间,执行人就可以进行调试操作。

| fi       |                            |              |            |               |           |                 |        |        |          |          |       |                         |                      |
|----------|----------------------------|--------------|------------|---------------|-----------|-----------------|--------|--------|----------|----------|-------|-------------------------|----------------------|
| សិ       | 主页                         |              | 工程调试 / 调试列 | 康             |           |                 |        |        |          |          |       |                         |                      |
| ₽.       | 远程升级                       | ~            | 任务名称任务名称   | Ā             | 所属项目 全部   |                 | 任务状态全部 |        | ~ 审批状态   | 全部       | ✓ Q 前 | 向 C 重置 Q (              | 更参查询                 |
| 88       | 工程调试                       | ^            | 任务名称       | 所属项目          | 产品名称      | 任务计划时间          | 任务状态   | 审批状态   | 审批人      | 执行人      | 创建人   | 创建时间                    | 操作 ◎                 |
| 1        | ☆ 新建任务                     |              | 调试4G950设备  | 旋坤展厅综合监测<br>2 | 4GDTU_950 | 2022-09-13 20:2 | 执行中    | 已审批    | sysadmin | linfj    | linfj | 2022-09-13 20:29:<br>32 | 结束 调试 更多 🔻           |
| 1        | 合调试列表                      |              | 办公室设备监测    | 旋坤展厅综合监测      | 温湿度传感器    | 2022-02-17 14:1 | 任务结束   | 事批失败 ① | sysadmin | sysadmin | linfj | 2022-02-17 14:12:<br>33 | 161R Wid <b>US •</b> |
| 1        | ☆ 设备命令                     |              | 监控设备调试     | 无锡直膨在线监测      | 大气压传感器    | 2022-02-17 14:0 | 任务结束   | 审批失败 ① | sysadmin | sysadmin | linfj | 2022-02-17 14:10:<br>01 | 结束 <b>调试 更多 ▼</b>    |
| 4        | 任务通知                       |              | 环境监测设备调试2  | 无锡直膨在线监测      | 空调        | 2022-02-17 13:5 | 任务结束   | 审批失败   | sysadmin | sysadmin | linfj | 2022-02-17 13:59:<br>26 | <b>结束 荷式 更多 ▼</b>    |
|          |                            |              | 移动环境设备调试   | 无锡直能在线监测      | 空调        | 2022-02-15 16:2 | 任务结束   | 审批失数   | sysadmin | sysadmin | linfj | 2022-02-15 16:23:<br>03 | 结束 词试 更多 ▼           |
|          |                            |              |            |               |           |                 | 共5条 20 | 新页 ~ 〈 | 1 〉 前往   | 1 页      |       |                         |                      |
|          |                            |              |            |               |           |                 |        |        |          |          |       |                         |                      |
|          |                            |              |            |               |           |                 |        |        |          |          |       |                         |                      |
|          |                            |              |            |               |           |                 |        |        |          |          |       |                         |                      |
|          |                            |              |            |               |           |                 |        |        |          |          |       |                         |                      |
|          |                            |              |            |               |           |                 |        |        |          |          |       |                         |                      |
| https:// | kkiot.link/dispatch/#/nv_v | work_debug/n |            |               |           |                 |        |        |          |          |       |                         |                      |

#### 图 1.8.3.1-4

- 1.8.3.2 执行设备调试任务
- ① 任务审批通过后,点击【调试】按钮进入到调试页面,如下图 1.8.3.2-1 所示。

| 旋坤物联网        |             |                      |                     |                           |             |                                |  |
|--------------|-------------|----------------------|---------------------|---------------------------|-------------|--------------------------------|--|
| <b>命 主</b> 页 | ■ 工程调试 / 调试 | 列表                   |                     |                           |             |                                |  |
| ☑ 远程升级 ∨     | 任务名称任务名称    | 下 所属项目 全部            | ∨ 任务状态 全部           | > 审批状态 :                  | 全部 ~ Q 重    | E例 C 重置 C 更多直询                 |  |
| 88 工程得试 ^    | 任务名称        | 所属项目 产品名称            | 任务计划时间 任务状态         | 审批状态 审批人                  | 执行人 创建人     | 创建时间 操作 ②                      |  |
| ☆ 新建任务       | 调试4G950设备   | 旋坤展厅综合监测 4GDTU_950 2 | 2022-09-13 20:2 执行中 | 已审批 sysadmin              | linfj linfj | 2022-09-13 20:29:<br>32        |  |
| ☆ 講試列表       | 办公室设备监      | 工程调试 / 调试配置          |                     |                           |             | -17-14:12:<br>33 MJR Will 更多 ▼ |  |
| ☆ 设备命令       | 监控设备调计      | 设备命令 2 💽             | 设备基本信息              |                           |             | -17 14:10:                     |  |
| ↓ 任务通知       | 环境监测设备课     | 选择命令                 |                     |                           |             | × 17 13:59: 航東 剛武 更多 •         |  |
|              | 移动环境设备证     | 输入关键字进行过滤            | Q 命令名称              | Q 童词                      |             | -15 16:23: 结束 例试 更多 •          |  |
|              |             | 分组名称                 | 命令名称                | 协议                        | 类型          |                                |  |
|              |             | 本方理                  | cc                  | modbus                    | 读取          |                                |  |
|              |             | AG HEATE             | 写心跳间隔               | modbus                    | 写入          |                                |  |
|              |             | *0523m               | 读取心跳间隔              | modbus                    | 读取          |                                |  |
|              |             | 3.选择分组               | 4.勾选所需的命令<br>共33    | § 20条页 ~ 〈 1 〉            | 前往 1 页      |                                |  |
|              |             |                      | 103                 | 9 <b>保存</b><br>5.点击【保存】按钮 |             |                                |  |
|              |             |                      |                     |                           |             |                                |  |

图 1.8.3.2-1

② 选择设备命令,点击"设备命令"旁边的编辑按钮,跳转到"选择设备命令"页面,

如上图 1.8.3.2-1 所示,把设备需要调试的命令添加到设备命令列表框,在设备命令列表框选择需要调试的命令后点击【发送】按钮,如下图 1.8.3.2-2 所示。

| 旋坤物联网9              | <b>F台-运维派单</b> 4                                                                                                    | 🙍 系統管理员2 🗸 🗘 任务選択 🕄 全屏 |
|---------------------|----------------------------------------------------------------------------------------------------|------------------------|
| 命主页                 | 王 工程第述 / 項式配置                                                                                                    |                        |
| ☑ 远程升级 ∨            | 1.选择需要调试的设备命令<br>设备命令 团 设备基本信息                                                                                                    |                        |
| 98 工程调试 へ<br>☆ 新建行者 | 写心湖间隔         ×         设备名称:4G酸传载编90.322400031           () 读取心視间隔         ×         设备型号:4GDTU_950 (XKED950-64)           序列号(SN):XKED950-322400031         原料理念:1005 |                        |
| ☆ 调试列表              | 4653bbbl: 255                                                                                                    |                        |
| ☆ 设备命令              | 2022-09-13 20:38-50                                                                                                    |                        |
| (1) 任务通知            | 【化化化化用的体】<br>2002-04-13 2038-51<br>企 【(和化)】時代10001                                                                                                    |                        |
|                     | 设置参数<br>NF Z RSH 4 <u>會看結果</u><br>3.点击【发送】 茨田                                                                                                    |                        |

图 1.8.3.2-2

### 注意:

调试设备前可以先添加调试设备的命令,以便调试设备时可以直接选用;选择"工程调试" 模块下的"设备命令"→点击【添加命令】,弹出添加设备命令框,根据添加窗口的提示内容 按需输入后点击【保存】按钮→返回到设备列表界面,在设备列表查看命令,如下图 1.8.3.3-1 所示。

| ĥ        | 坤物联    | MŦ     | 台-运维派         | 🏴 vi.i.i     |      |        |       |              |          |    | 系統管理员2 >     |
|----------|--------|--------|---------------|--------------|------|--------|-------|--------------|----------|----|--------------|
| ଜ        | 主页     |        | ■ 工程调试 / 设备命( | \$           |      |        |       |              |          |    |              |
| R        | 远程升级   | $\sim$ | 输入关键字进行过滤     |              | 命令名称 | Q 查询   |       |              |          |    | 3.点击【添加命令】按钮 |
| 88       | 工程调试   | ^      | 命令分组          | 1 + 添加分组     |      | 命令名称   |       | 协议           |          | 类型 | 操作           |
| <b>1</b> | 7 新建任务 |        | <b>分组名称</b>   | 操作           |      | 一氧化碳浓度 |       | modbus       |          | 读取 | 编辑 建苯        |
| ជ        | 7 调试列表 |        | co浓度          |              |      | 设备命令   |       |              | ×        |    |              |
| ជ        | 7 设备命令 |        | 4G终端          | <b>編編</b> 删除 |      |        | •协议   | 请选择 イ        | -        |    |              |
| \$       | 任务通知   |        | 2.选择需要添加命令的   | 的组别          |      |        | 分组    | 请选择 ン        |          |    |              |
|          |        |        |               |              |      |        | *命令名称 |              |          |    |              |
|          |        |        |               |              |      |        |       | 取得保存         |          |    |              |
|          |        |        |               |              |      |        |       |              |          |    |              |
|          |        |        |               |              |      |        |       |              |          |    |              |
|          |        |        |               |              |      |        |       |              |          |    |              |
|          |        |        |               |              |      |        |       |              |          |    |              |
|          |        |        |               |              |      |        |       |              |          |    |              |
|          |        |        |               |              |      |        |       | 共1条 20条页 🗸 🚺 | > 前往 1 页 |    |              |
|          |        |        |               |              |      |        |       |              |          |    |              |

图 1.8.3.2-3

▶ 支持透传调试、 moudbus 协议。

### 1.8.4 任务通知

升级任务或者工程调试任务提交后,系统自动把任务申请推送给相关审批用户,如下图 1.8.4-1。

| 旋坤物联网9        | P台-运维派单、 |                                    |               |            |              |          | 🧟 系统管理员2 ~          | ♫ 任务通经 ፤ 全屏 |
|---------------|----------|------------------------------------|---------------|------------|--------------|----------|---------------------|-------------|
| 命主页           | 三 任务通知   |                                    |               |            |              |          |                     |             |
| ☑ 远程升级 ∨      | 消息类型 全部  | > 消息状态 全部                          | ✓ 处理状态 全部     | ✓ ③ 开始日期   | 至 结束日期       | 9 重询     |                     |             |
| 88 工程调试       | 消息类型     | 标题                                 | 内容            | 消息状态       | 处理状态         | 创建人      | 创建时间                | 操作          |
| ☆ 新建任务        | 工程调试     | 工程调试-调试4G950设备-重<br><u>核结果</u>     | 审核通过,原因:同意    | 未读         |              | sysadmin | 2022-09-13 20:31:43 | 详情          |
| ☆ <b>调试列表</b> | 远程升级     | <u>远程升级-升级4G设备950-审</u><br>核结果     | 审核通过,原因:处理    | 未读         |              | sysadmin | 2022-09-13 20:19:45 | 详情          |
| ☆ 设备命令        | 远程升级     | 远程升级-4G设备950升级-提<br>交审批            | 项目名称: 旋坤展厅综合监 | 未读         | 未处理          | sysadmin | 2022-09-13 20:07:45 | 详情          |
| AL TERRET     | 工程调试     | 工程调试-展厅查存器地址修<br>改-结束任务            | 任务结束,原因:结束    | 未读         |              | chenjg   | 2022-07-27 17:49:47 | 详情          |
|               | 工程调试     | 工程调试-展厅寄存器地址修<br>改-提交审批            | 项目名称: 旋坤展厅综合监 | 已读         | 已处理          | chenjg   | 2022-07-27 17:21:48 | 译情          |
|               | 远程升级     | <u>远程升级-升级4G902-提交审</u><br>批       | 项目名称: 旋坤展厅综合监 | 已读         | 已处理          | sysadmin | 2022-06-14 20:06:37 | 详情          |
|               | 远程升级     | 远程升级-升级网关602-提交<br>重批              | 项目名称: 旋坤展厅综合监 | 已读         | 已处理          | sysadmin | 2022-06-14 18:00:12 | 详情          |
|               | 远程升级     | <u>远程升级-升级4G902-提交审</u><br>批       | 项目名称: 旋坤展厅综合监 | 已读         | 已处理          | suxf     | 2022-06-08 19:08:49 | 详细          |
|               | 工程调试     | <u>工程调试-调试一氧化碳-提交</u><br><u>审批</u> | 项目名称: 旋坤展厅综合监 | 已读         | 已处理          | jiangaw  | 2022-06-08 17:23:36 | 泽彻          |
|               |          | 沅理升级,升侈容调主场,往市                     |               |            |              |          |                     |             |
|               |          |                                    | 共 46 象 2      | 10象页 🗸 🤇 🔰 | 2 3 > 前往 1 页 |          |                     |             |
|               |          |                                    |               |            |              |          |                     |             |

图 1.8.4-1

### ▶ 详情:

用户看到有需要自己审批的申请后点击【详情】按钮,弹出消息详情框,如图 1.8.4-2 所示;点击【处理】按钮,弹出审核框,如图 1.8.4-3 所示,可以选择同意或拒绝,并输入同意或拒绝的理由以便事后回顾。

| 旋坤物联网平      | 旋坤物联网平台-运维派单、 |                                       |                                                                      |                                                                                                    |        |                     |                     |    |
|-------------|---------------|---------------------------------------|----------------------------------------------------------------------|----------------------------------------------------------------------------------------------------|--------|---------------------|---------------------|----|
| 价 主页        | ➡ 任务通知        |                                       |                                                                      |                                                                                                    |        |                     |                     |    |
| ☑ 远程升级 ∽    | 消息类型 全部       | > 消息状态 全部                             | > 处理状态 全部                                                            |                                                                                                    | 开始日期 至 | 结束日期                | Q 查询                |    |
| 88 工程调试 — 🗸 | 消息类型          | 标题                                    | 内容                                                                   | 消息状态                                                                                                    | 处理状态   | 创建人                 | 创建时间                | 操作 |
| <⇒ 任务通知     | 工程调试          | 工程调试-调试4G设备命<br><u>令-提交审批</u>         | 项目名称:旋坤展厅综                                                           | 已读                                                                                                    | 未处理    | linfj               | 2022-09-13 21:01:00 | 详情 |
|             | 工程调试          | <u>工程调试-调试4G950设</u><br>备-结束任务        | 消息详情                                                                 |                                                                                                    |        | ×                   | 2022-09-13 21:00:38 | 洋橋 |
|             | 工程调试          | 工程调试-调试4G950设<br>备-提交审批               | 洞聴英語: 上推闡助<br>所罵项目: 旋坤展町均合监測2<br>产品名称: 4GDTU_950<br>产品型称: XKED950-G4 |                                                                                                    |        | 2022-09-13 20:29:32 | 详情                  |    |
|             | 远程升级          | 远程升级-升级4G设备95<br>0-结束任务               |                                                                      |                                                                                                    |        | 2022-09-13 20:26:30 | 详情                  |    |
|             | 远程升级          | <u>远程升级-升级4G设备95</u><br><u>0-提交审批</u> | 任务计划时间: 2022-09-13 21:00:38<br>备注:                                   | 四古が、 44382(1929年39-30-2222-4000-31<br>号け2時1前: 2022-09-13 21:00-38 - 2022-09-14 21:00-38<br>主:<br>条状态: 待审核 |        | 2022-09-13 20:11:47 | 详情                  |    |
|             | 远程升级          | <u>远程升级-升级4G设备95</u><br><u>0-提交审批</u> | 审核状态: 待审核                                                            |                                                                                                    |        | 2022-09-13 20:10:14 | 評價                  |    |
|             | 远程升级          | <u>远程升级-升级4G902-审</u><br>核结果          |                                                                      | 关闭 处理                                                                                                    |        |                     | 2022-06-14 20:07:01 | 译情 |
|             | 远程升级          | 远程升级-升级网关602-<br>直核结果                 | 审核通过,原因:同意                                                           | 已读                                                                                                    |        | linfj               | 2022-06-14 18:00:40 | 详情 |
|             | 远程升级          | 远程升级-升级空调主板-<br>提交审批                  | 项目名称:测试4G模                                                           | 已读                                                                                                    | 已处理    | linfj               | 2022-04-01 13:53:28 | 详情 |

图 1.8.4-2

| 旋坤物助    |        |         |                                       |               |     |       |                     |    |
|---------|--------|---------|---------------------------------------|---------------|-----|-------|---------------------|----|
| 命主页     |        | 三 任务通知  |                                       |               |     |       |                     |    |
| ② 远程升级  | $\sim$ | 消息类型 全部 | → 減 审核                                |               | ×   |       | Q 直询                |    |
| 88 工程调试 | ~      | 消息类型    |                                       | * 是否同意        |     | 创建人   | 创建时间                | 操作 |
|         |        | 工程调试    | 工程调试<br><u>令-</u>                     | * 原因          |     | linfj | 2022-09-13 21:01:00 | 详情 |
|         |        | 工程调试    | <u>工程调试</u><br>备-                     | 取消 輸认         |     | linfj | 2022-09-13 21:00:38 | 详情 |
|         |        | 工程调试    | <u>工程调试</u><br>备: <sup>田/本·</sup>     | 4444470       |     | linfj | 2022-09-13 20:29:32 | 详情 |
|         |        | 远程升级    | 中核八怒。<br><u>远程升级</u><br><u>0-4</u>    |               |     | linfj | 2022-09-13 20:26:30 | 详情 |
|         |        | 远程升级    | <u>远程升级</u> .<br><u>0-提交审批</u>        | 天闭            |     | linfj | 2022-09-13 20:11:47 | 详情 |
|         |        | 远程升级    | <u>远程升级-升级4G设备95</u><br><u>0-提交审批</u> | 项目名称:旋坤展厅综 未读 | 未处理 | linfj | 2022-09-13 20:10:14 | 详情 |
|         |        | 远程升级    | <u>远程升级-升级4G902-审</u><br>核结果          | 审核通过,原因:同意 已读 |     | linfj | 2022-06-14 20:07:01 | 详情 |
|         |        | 远程升级    | <u>远程升级-升级网关602-</u><br><u>审核结果</u>   | 审核通过,原因:同意 已读 |     | linfj | 2022-06-14 18:00:40 | 详情 |
|         |        | 远程升级    | <u>远程升级-升级空调主板-</u><br>提交审批           | 项目名称:测试4G模 已读 | 已处理 | linfj | 2022-04-01 13:53:28 | 详情 |

图 1.8.4-3

### 1.8.5 物联卡平台

在系统标题栏点击【物联卡平台】,跳转到旋坤物联卡跟踪管理平台系统如下图 1.8.5-1 所示。

| 20% | 旋坤物联卡跟踪管理平台       |
|-----|-------------------|
|     | *用户名: 请输入用户名@组织名称 |
|     | *密码: 请输入登录密码      |
|     | *验证码: 调输入验证码 mQQw |
|     | 22                |
|     |                   |
|     |                   |

图 1.8.5-1

注意:

◆ 如果当前登陆的所属组织、账户、密码一致可以直接跳过物联卡管理系统的登陆界面。

# 2 制造商信息

- 制造商 : 广州旋坤信息科技有限公司
- 地址 : 广州市黄埔区尖塔山路 2 号 A 派科技园 2 栋 10 楼
- 电话 : 19925689395 19124360654 020-82036315
- 传真 : 020-82036316
- 微信 : 19925689395
- 网址 : xuankuntek.com